# e-BOOKING OF CONTAINER IN e-FILING OF ETMS

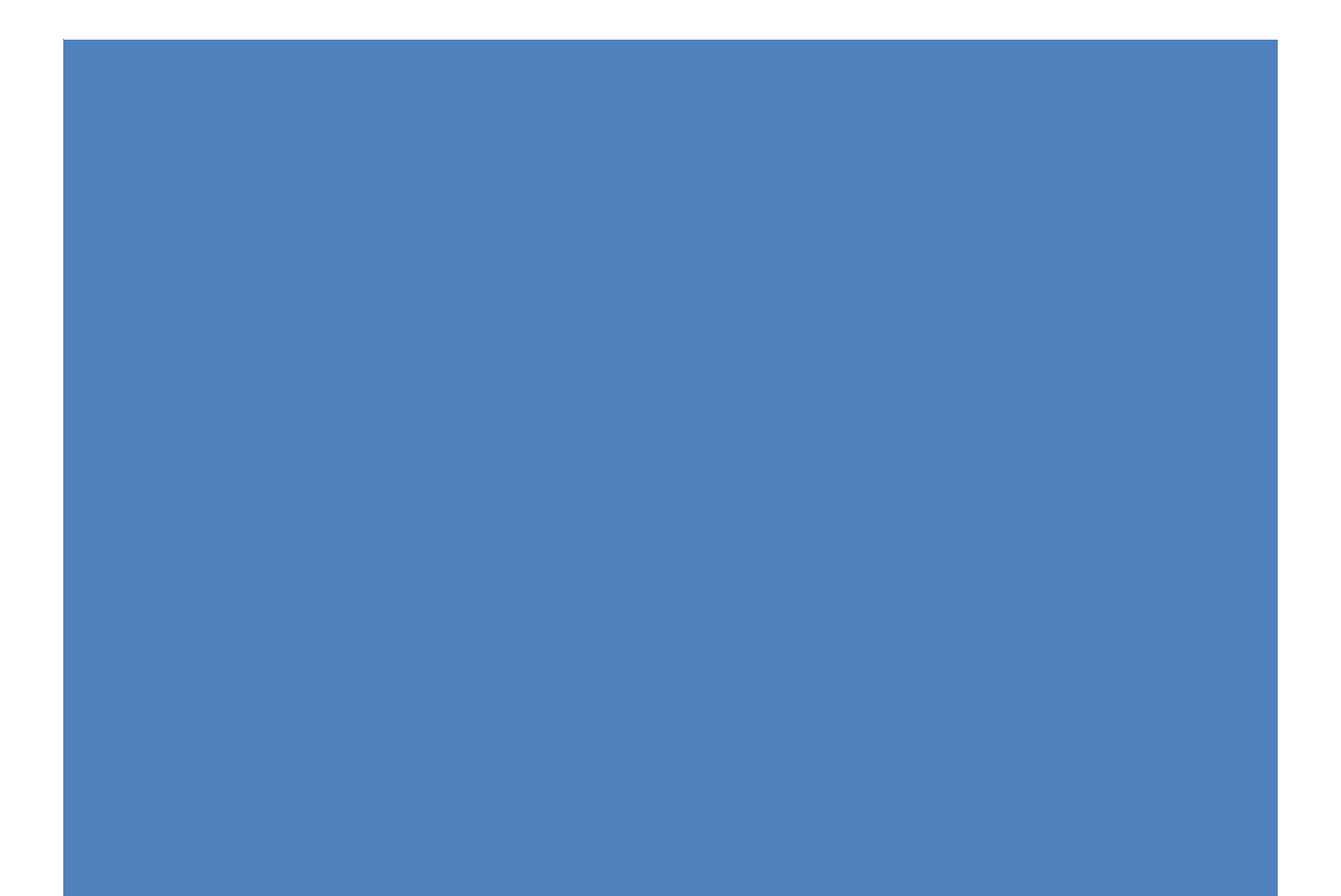

# I) e-booking of Export loaded containers

Following are the steps for in e-Filing of ETMS PAN India basis

# 1) Pre-Requisites:

- Step 1: Arrival Permit for Export Loaded Container
- Step 2: Filing of Export Application (EA)
- Step 3: Filing of e-Forwarding Note by Shipping Line.

# 2) e-Booking:

Step 4: After custom clearance of container, e-Booking of Export Loaded container.

The process of export loaded booking is as follows:

#### <u>Step 1-</u>

Login with valid credentials which is provided to the user.

| भारतीय कंटेनर निगम<br>ठोनकोर<br>(भारत सरकार का उपक्रम) (A G | নিসিইক<br>ooration of India Ltd.<br>ovt.of India Undertaking) |                                          |
|-------------------------------------------------------------|---------------------------------------------------------------|------------------------------------------|
|                                                             |                                                               |                                          |
|                                                             |                                                               |                                          |
|                                                             | Login Help     Contractor Module Help                         |                                          |
| Copyrights © Container (                                    | Corporation of India Limited.                                 | Powered By TCS Limited<br>Version 4.65.7 |

# **CONCOR/Private Movement**

Step 2 : Navigate using path (Permit -> Container Arrival Permit)

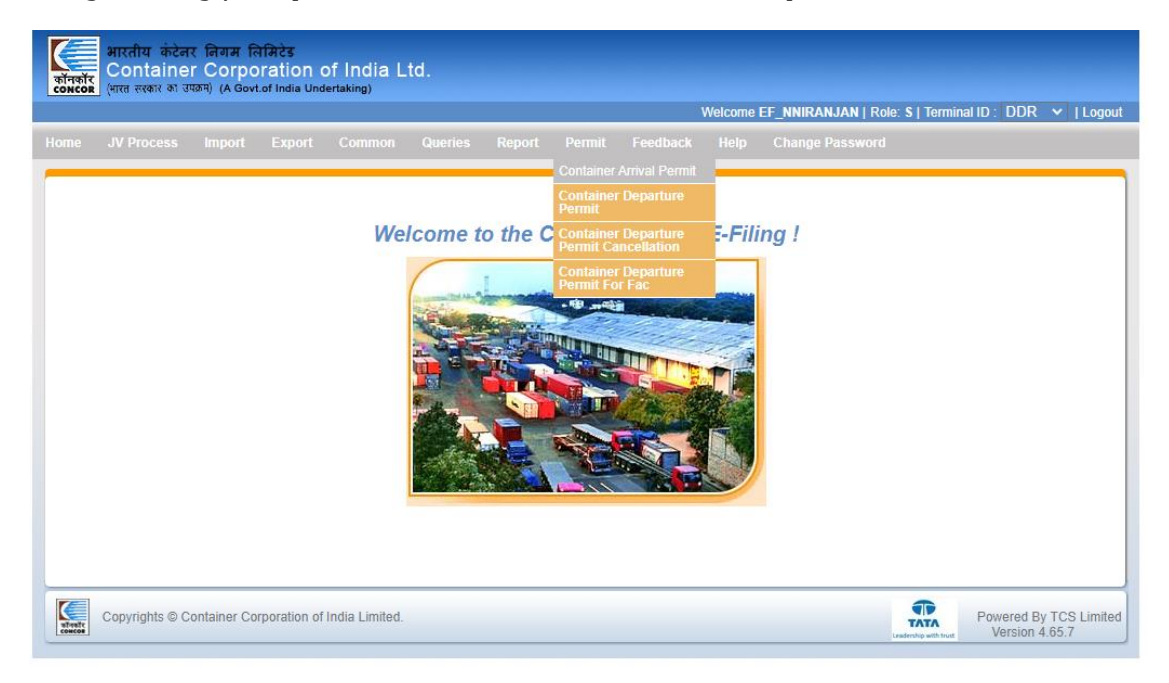

# **Entry Permit for Containers**

#### Step 3-

- Select Vehicle Owner as CONCOR FMLM and fill all details.
- Click on Save button to go for billing page
- Login party will be Shipping line and only login party PDA can be used

| कॉनकॉर<br>concor  | भारतीय<br>Conta<br>(भारत सरक | कंटेनर निगम लि<br>ainer Corpo<br>र का उपक्रम) (A Govi | पेमिटेड<br>pration<br>t.of India U | Of II<br>Indertaki | ndia Lt<br><sup>ng)</sup> | d.            |       |                       |        | Welcome EF_NNI     | RANJAN   Role: S      | Terminal ID : DDL   Logo                |
|-------------------|------------------------------|-------------------------------------------------------|------------------------------------|--------------------|---------------------------|---------------|-------|-----------------------|--------|--------------------|-----------------------|-----------------------------------------|
| Uploa             | d File                       | Iownload Sample                                       |                                    |                    |                           |               |       |                       |        |                    |                       | Home                                    |
|                   |                              | omicaa oumpio                                         |                                    |                    |                           | ENTRY         |       | IT FOR CONTAINER      | (S     |                    |                       | Home                                    |
| Vehicl            | e Owner *                    | CONCOR FM                                             | LM ' 🗸                             |                    | L/E Flag *                | L             | ~     | Shipping Line *       | MAERS  | (A/S               |                       |                                         |
| From L            | Location *                   | PUNJAB STATE                                          | WAF 🗸                              | To L               | ocation *                 | WAGON         | *     | Customer Name #       | Select |                    |                       | ~                                       |
|                   | I/X Flag *                   | X                                                     | ~                                  | В                  | LK Flag *                 | N             | ~     | DO Number             |        |                    |                       |                                         |
| Cor               | ns Code #                    | Select                                                | ~                                  | RT                 | Number #                  |               |       | GSTIN                 | 03AAJC | M4693D1ZI 🗸        |                       |                                         |
| PV                | /T Flag #                    |                                                       |                                    | Operate            | or Code #                 | Select        | ~     | Affilator/3rd Party # | Select | *                  |                       |                                         |
| 0                 | Contai                       | ner Number *                                          | Containe                           | er Size *          | Con                       | tainer Type * | E     | PC Valid Date *       | ODC *  | Container Weight * | Factory Distance #    | Transport Cat*                          |
| 8                 | MAI                          | U2407031                                              | 20                                 | ~                  | GENER                     | RAL V         | 07-07 | 7-2024 23:59 🧰        | N 🗸    | 2.400              | 5                     | ONE WAY LOA -                           |
|                   |                              |                                                       |                                    |                    |                           |               |       |                       |        |                    |                       |                                         |
| * Manda           | atory Fields                 | . # Conditional M                                     | andatory I                         | Fields.            |                           |               |       |                       |        |                    | Save                  | Clear                                   |
| atinate<br>concor | Copyright                    | ts © Container Co                                     | rporation                          | of India           | Limited.                  |               |       |                       |        |                    | Leadership with trust | Powered By TCS Limite<br>Version 4.67.6 |

#### Step 4-

- After submission of previous form permit details will be displayed.
- Download Permit on click Permit Number.

| भारतीय कंटेनर निगम लिमिटेड<br>ठारकोर<br>Container Corporation of Indi<br>(भारत सरकार का उपक्रम) (A Govt.of India Undertaking) | ia Ltd.                         |                                |                                          |
|----------------------------------------------------------------------------------------------------|---------------------------------|--------------------------------|------------------------------------------|
|                                                                                                    |                                 | Welcome EF_NNIRANJAN   Role: S | Terminal ID : DDL   Logout               |
|                                                                                                    | Container Aminel Domait Domait  |                                |                                          |
|                                                                                                    | Container Arrivar Perint Report |                                | Home                                     |
|                                                                                                    |                                 |                                |                                          |
|                                                                                                    | Permit Numbers                  |                                |                                          |
|                                                                                                    | EPC2407020005                   |                                |                                          |
|                                                                                                    |                                 |                                |                                          |
|                                                                                                    |                                 |                                |                                          |
|                                                                                                    |                                 |                                |                                          |
|                                                                                                    |                                 |                                |                                          |
|                                                                                                    |                                 |                                |                                          |
|                                                                                                    |                                 |                                |                                          |
|                                                                                                    |                                 |                                |                                          |
|                                                                                                    |                                 |                                |                                          |
| Copyrights © Container Corporation of India Lin                                                                               | nited.                          | Leadership with trust          | Powered By TCS Limited<br>Version 4.67.6 |

#### <u>Step 5 :</u>

• Navigate using path (Export ->Export Application Factory)

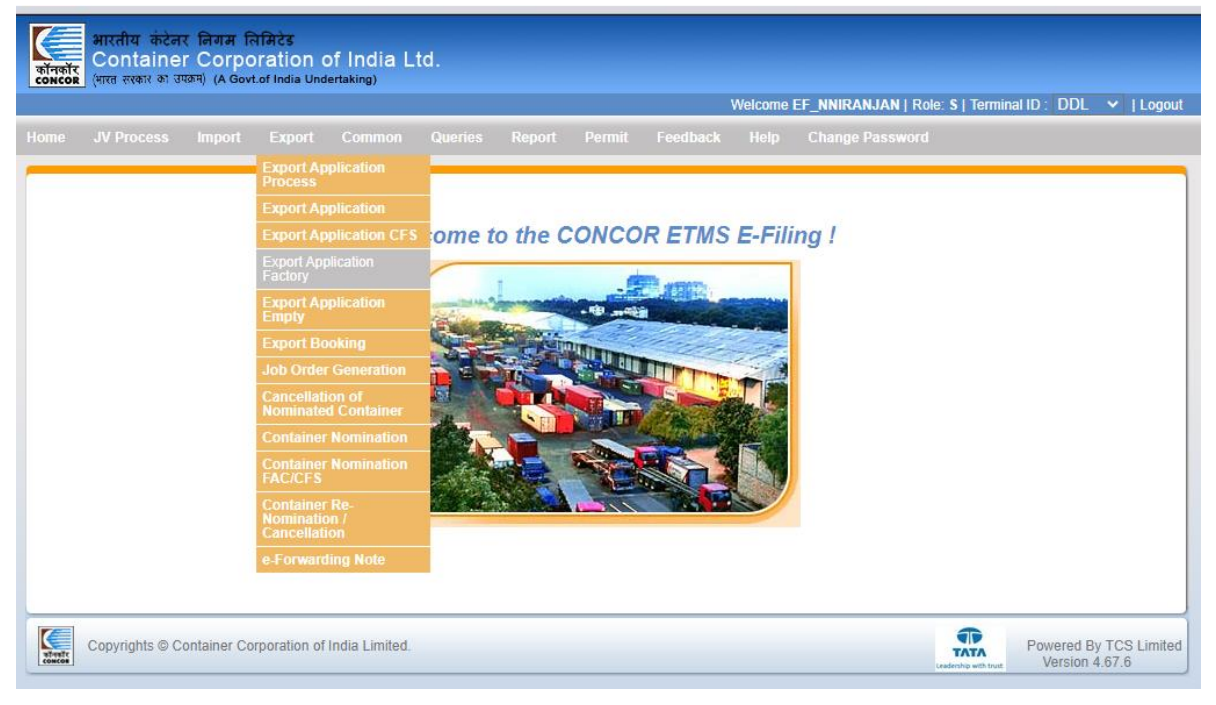

# **Export Application**

#### <u>Step 6-</u>

- After EPC go through this process.
- Enter Container and select fields.
- And Submit the details

| File Uploa<br>Shipping Line*<br>Exporter*<br>First Port of Discharge *<br>No. of Shipping Bill *  | d<br>MAERSK A/S<br>A & J IMPEX                              |                                              | ——————————————————————————————————————  | ort Applicat  | tion File |                    |        |                | VINANJAN    |                            | ieminario .             | Ho               |
|---------------------------------------------------------------------------------------------------|-------------------------------------------------------------|----------------------------------------------|-----------------------------------------|---------------|-----------|--------------------|--------|----------------|-------------|----------------------------|-------------------------|------------------|
| File Uploar<br>Shipping Line*<br>Exporter*<br>First Port of Discharge *<br>No. of Shipping Bill * | d<br>MAERSK A/S<br>A & J IMPEX                              |                                              | Exp                                     | ort Applicat  | tion File | for Forthern       |        |                |             |                            |                         | Ho               |
| File Uploa<br>Shipping Line*<br>Exporter*<br>First Port of Discharge *<br>No. of Shipping Bill *  | d<br>MAERSK A/S<br>A & J IMPEX                              |                                              | Exp                                     | ort Applicat  | tion File | f                  |        |                |             |                            |                         | Ho               |
| Shipping Line*<br>Exporter*<br>First Port of Discharge *<br>No. of Shipping Bill *                | MAERSK A/S<br>A & J IMPEX                                   |                                              | Exp                                     | ort Applicat  | tion File | for Foreborney     |        |                |             |                            |                         |                  |
| Shipping Line*<br>Exporter*<br>First Port of Discharge *<br>No. of Shipping Bill *                | A & J IMPEX                                                 |                                              | 2 C 2 C 2 C 2 C 2 C 2 C 2 C 2 C 2 C 2 C | -             |           | for Factory —      |        |                |             |                            |                         |                  |
| First Port of Discharge *<br>No. of Shipping Bill *                                               | A & J IMPEX                                                 |                                              | Loaded/En                               | npty Flag *   | L         |                    | ~      | Custom Ho      | use Agent*  | A M GLOB                   | AL SERVIC               | ES 🗸             |
| No. of Shipping Bill *                                                                            |                                                             |                                              | Final Port of D                         | )incharge *   | ABC LO    | GISTICS (INDIA)    | ~      | Dringinla Shir | ming Line   | AGRA                       |                         | ~                |
| No. or shipping bin                                                                               | AALBORG                                                     |                                              |                                         | haa Nama * [  | AARHUS    | 3                  | *      | Finiciple and  | ping Line   | Select                     |                         | ~                |
| NTAINER DETAILS                                                                                   | 1                                                           |                                              |                                         | ee name P     | 4 & J IIV | IPEX               |        |                |             |                            |                         |                  |
| c                                                                                                 | ontainer                                                    |                                              | Commodity                               | Description ( | #         | HSN                | Code # | ŧ.             |             | Weight (Tor                | 1)                      | _                |
| Number*                                                                                           | Size*                                                       | Type*                                        |                                         | DIAL          |           | 42440022           |        |                | Cargo *     | Tare *                     | Gross                   | DOLLA            |
| MAIU2407031                                                                                       | 20                                                          | GL                                           | ABRASIVE MATE                           | RIAL          | ~         | 12119023           |        | *              | 11.250      | 2.400                      | 13.650                  | PSWC             |
| Copyrights © Contai                                                                               | ner Corporation o                                           | of India Limited                             | d.                                      |               |           |                    |        |                | Lead        | ITATA<br>ership with trust | Powered By<br>Version 4 | TCS Lim<br>.67.6 |
|                                                                                                   |                                                             |                                              |                                         |               |           |                    | ١      | Velcome EF_I   | INIRANJAI   | N   Role: S                | Terminal II             | D : DDL          |
| <b>File Heles</b>                                                                                 |                                                             |                                              |                                         |               |           |                    |        |                |             |                            |                         | _                |
| File Upload                                                                                       |                                                             |                                              | Exp                                     | ort Applica   | tion File | for Factory        |        |                |             |                            |                         |                  |
| NO. OT SNIPPING BILL .                                                                            | 1                                                           |                                              | Consine                                 | e Name ^A     | & J IM    | PEX                |        |                |             |                            |                         |                  |
| C                                                                                                 | ontainer                                                    |                                              |                                         |               |           |                    |        |                |             | Weight (T                  | on)                     |                  |
| Number*                                                                                           | Size*                                                       | Type*                                        | Commodity                               | Description   | Ŧ         | HSN                | Code   | #              | Cargo *     | Tare *                     | Gross                   |                  |
| MAIU2407031                                                                                       | 20                                                          | GL                                           | ABRASIVE MATE                           | RIAL          | *         | 12119023           |        | *              | 11.250      | 2.400                      | 13.650                  | PSV              |
|                                                                                                   |                                                             |                                              |                                         |               |           |                    |        |                |             |                            |                         |                  |
| Sbill                                                                                             |                                                             | Orgination                                   | City FOR                                |               | Le        | D                  |        | minels -       | Custo       | m                          |                         |                  |
| Number #                                                                                          | Date #                                                      | orgination                                   | city 100                                | Numbe         | er        | Date #             | Pe     | Number         | Permission  | n Date                     | Authority Na            | ame              |
| 8569458 02                                                                                        | 07-2024 🛄                                                   |                                              | 1                                       | 1             | 0         | 2-07-2024 🛄        |        |                |             |                            |                         |                  |
|                                                                                                   |                                                             |                                              |                                         |               |           |                    |        |                |             |                            |                         |                  |
| · · · · · ·                                                                                       |                                                             |                                              | SI                                      | SIII Informa  | ation Ca  | apture             |        |                |             |                            |                         |                  |
| ly accept the terms & con                                                                         | ditions for carria                                          | ge of cargo in                               | container available                     | on CONCO      | Rs Webs   | ite (www.concorin  | dia.co | m) or (www.cc  | ilweb.com). | The above                  | cargo mav l             | be               |
| ly accept the terms & con<br>epted for transportation b<br>andatory # Conditi                     | Iditions for carria                                         | ge of cargo in<br>or the said term           | container available<br>ns & conditions. | on CONCO      | Rs Webs   | ite (www.concorine | dia.co | m) or (www.cc  | ilweb.com). | The above                  | cargo may l             | Olear            |
| ly accept the terms & con<br>epted for transportation b<br>indatory Fields. # Condit              | Iditions for carria<br>by CONCOR as pe<br>ional Mandatory F | ige of cargo in<br>er the said term<br>ields | container available<br>ns & conditions. | on CONCO      | Rs Webs   | ite (www.concorin  | dia.co | m) or (www.cc  | ilweb.com). | The above                  | cargo may I<br>Save     | Clear            |
| ly accept the terms & con<br>epted for transportation b<br>indatory Fields. # Condit              | iditions for carria<br>by CONCOR as pe<br>ional Mandatory F | ige of cargo in<br>er the said term<br>ields | container available<br>ns & conditions. | on CONCO      | Rs Webs   | ite (www.concorine | dia.co | m) or (www.cc  | ilweb.com). | The above                  | cargo may l<br>Save     | Clear            |

|     | File Up             | load       |           |         |           |                   |       |               |                      |            |            |              | H   |
|-----|---------------------|------------|-----------|---------|-----------|-------------------|-------|---------------|----------------------|------------|------------|--------------|-----|
|     | NO. OT SNIDDING BIL | 111        | <br>      |         | Consine   | ort Application F | ile 1 | for Factory — |                      |            |            |              |     |
| NTA | AINER DETAILS       |            |           |         |           | Aaji              |       |               |                      |            |            |              |     |
|     |                     | Container  |           |         | Commodity | Description #     |       | HSN           | Code #               |            | Weight (To | n)           |     |
|     | Number*             | Size*      | <br>Туре* |         | ,         |                   | _     |               |                      | Cargo *    | Tare *     | Gross        |     |
| Ľ   | MAIU2407031         | 20         | GL        | ABRA    | SIVE MATE | RIAL              | ~     | 12119023      | *                    | 11.250     | 2.400      | 13.650       | PSW |
|     |                     |            |           |         |           |                   |       |               |                      |            |            |              |     |
|     | Sh                  | oill       | Orginatio | City    | FOR       |                   | Leo   |               |                      | Custo      | m          |              |     |
| 1   | Number #            | Date #     | Orginatio | II City | FOB-      | Number            |       | Date #        | Permission<br>Number | Permission | Date A     | uthority Nam | e   |
| 8   | 8569458             | 02-07-2024 |           |         | 1         | 1                 | 02    | -07-2024 🔟    |                      |            |            |              |     |
| 19  |                     |            |           |         |           |                   |       |               |                      |            |            |              |     |
|     |                     |            |           |         | S         | bill Information  | Ca    | pture         |                      |            |            |              |     |
|     |                     |            |           |         |           |                   |       |               |                      |            |            |              |     |

# <u>Step 7-</u>

- After submit above details EA number is generated.
- Download EA Receipt on click EA Number.

| भारतीय केटेनर निगम लिमिटेड<br>Container Corporation of Indi<br>(भारत सरकार को उपक्रम) (A Govt.of India Undertaking) | a Ltd.                     | Welcome EF_NNIRANJAN | Role: S   Terminal ID : DDL   Logout     |
|----------------------------------------------------------------------------------------------------|----------------------------|----------------------|------------------------------------------|
|                                                                                                    | Export Application Report  |                      |                                          |
|                                                                                                    | View Records               |                      | Home                                     |
|                                                                                                    | EA Numbers<br>EA2407020001 |                      |                                          |
|                                                                                                    |                            |                      |                                          |
|                                                                                                    |                            |                      |                                          |
|                                                                                                    |                            |                      |                                          |
| Copyrights © Container Corporation of India Lim                                                                     | iited.                     | t<br>T               | Powered By TCS Limited<br>Version 4.67.6 |

**NOTE- "**E-Forwarding note" is mandatory before "Booking" otherwise error will be prompted

# e-Forwarding Note

#### <u>Step 8 :</u>

- Navigate using path (Export ->E-Forwarding Note)
- Now go Through the E-Forward Note screen before Export Booking

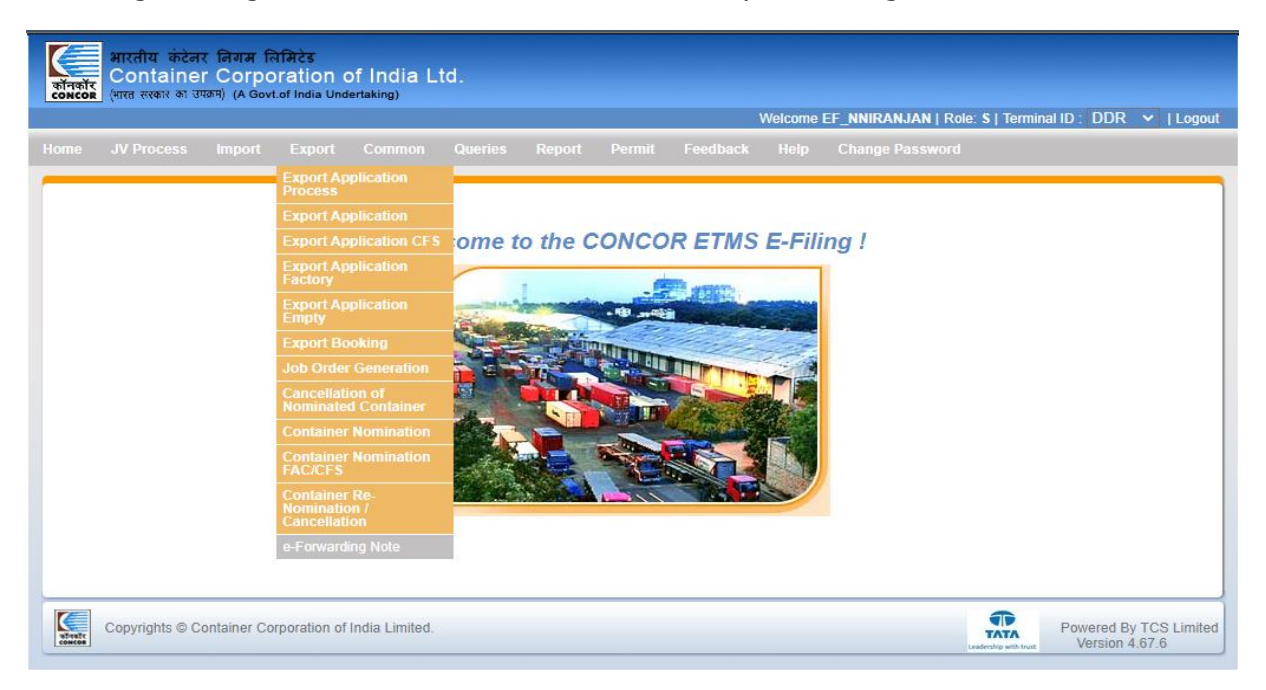

#### <u>Step 9-</u>

- Select EA Number from LOV
- Below details will be fetched on select EA Number

| भारतीय<br>and and the second second sec | कंटेनर<br>ainer<br>तरकाउफ | निगम लिमिटेड<br>Corporatio<br><sup>6म)</sup> (A Govt.of India | n of India<br><sup>Undertaking)</sup> | Ltd.    |                     |             |         | Welcome EF NNIR      | ANJAN   Role: S       | Termin        | al ID : DDL   Log               |
|----------------------------------------------------------------------------------------------------|---------------------------|---------------------------------------------------------------|---------------------------------------|---------|---------------------|-------------|---------|----------------------|-----------------------|---------------|---------------------------------|
|                                                                                                    |                           |                                                               |                                       |         |                     |             |         |                      |                       |               |                                 |
|                                                                                                    |                           |                                                               |                                       |         |                     |             |         |                      |                       |               | Home                            |
| EA                                                                                                    | No.* (                    | EA2407020001                                                  | ~                                     | Contain | e-Forwar<br>er List | ding Note—  |         | Logged in            | party name* MA        | ERSK A/S      | 3                               |
|                                                                                                    |                           |                                                               |                                       |         | PART                | YNAME       |         |                      |                       |               |                                 |
|                                                                                                    |                           | CHA                                                           |                                       |         | FREIGHT FORW        | ARDER       |         | EXPORTER             |                       | SHIPPIN       | G LINE                          |
|                                                                                                    | A M GL                    | OBAL SERVICES                                                 |                                       |         | ABC LOGISTICS       | (INDIA)     |         | A & J IMPEX          |                       | MAERS         | K A/S                           |
|                                                                                                    |                           |                                                               |                                       |         | DET                 | AILS        |         |                      |                       |               |                                 |
| NO OF 20                                                                                                    | FEET                      | NO O                                                          | F 40 FEET                             |         | GATE WAY PORT CO    | DE          | HA      | NDLING CODE          | LOG                   |               | VC                              |
| 1                                                                                                    |                           |                                                               |                                       |         | AGC                 |             |         | 23                   | Selec                 | t             | ~                               |
|                                                                                                    |                           |                                                               |                                       |         | Char                |             |         |                      |                       |               |                                 |
| CHARGE CO                                                                                                    | DE*                       | CHARGE DESC.                                                  | INVOICE PART                          | Y CODE* | INVOICE PARTY TYPE  | INVOICE PAR | TY NAME | PDA CCA A/C DETAILS* | GSTIN*                |               |                                 |
| Select                                                                                                    | ~                         |                                                               | Select                                | ~       |                     |             |         | Select 🗸             | Select                | •             | ADD                             |
|                                                                                                    |                           | 1                                                             |                                       |         | 1                   |             |         |                      |                       |               |                                 |
| Copyrigh                                                                                                    | ts © Co                   | ntainer Corporatio                                            | n of India Limite                     | d.      |                     |             |         |                      | Leadership with trust | Power<br>Vers | ed By TCS Limite<br>sion 4.67.6 |

#### <u>Step 10-</u>

• Select Charge Type and hit "Add" button

| कॉनकॉर<br>сонсоя   | भारतीय कंटेनर<br>Container<br>(भारत सरकार का उपव | লিगम নিमिटेड<br>Corporation<br>ম) (A Govt.of India U | of India<br>ndertaking) | Ltd.       |                |               |                 | Welcome      | FF NNIR | ANJAN I Role: S I     | Terminal ID · DDI 11                | Logout |
|--------------------|--------------------------------------------------|------------------------------------------------------|-------------------------|------------|----------------|---------------|-----------------|--------------|---------|-----------------------|-------------------------------------|--------|
|                    |                                                  |                                                      |                         |            |                |               |                 |              |         |                       |                                     |        |
| 1                  | -                                                |                                                      |                         |            |                |               |                 |              |         | •                     |                                     |        |
|                    |                                                  |                                                      |                         |            | PARTY          | NAME          |                 |              |         |                       |                                     |        |
|                    |                                                  | CHA                                                  |                         |            | FREIGHT FORWA  | RDER          |                 | EXPOR        | TER     | SHIF                  | PING LINE                           |        |
|                    | A M GLO                                          | BAL SERVICES                                         |                         |            | ABC LOGISTICS  | INDIA)        |                 | A & J IN     | 1PEX    | MA                    | ERSK A/S                            |        |
|                    |                                                  |                                                      |                         |            |                |               |                 |              |         |                       |                                     |        |
|                    |                                                  |                                                      |                         |            | DET/           | AILS          |                 |              |         |                       |                                     |        |
|                    | NO OF 20 FEET                                    | NO OF 4                                              | 0 FEET                  | GAT        | E WAY PORT COL | )E            | HAN             | DLING CODE   |         | LOGIN P               | DA A/C                              |        |
|                    | 1                                                |                                                      |                         |            | AGC            |               |                 | 23           |         | Select                | ~                                   |        |
|                    |                                                  |                                                      |                         |            | Charge         | Tuno          |                 |              |         |                       |                                     | _      |
|                    |                                                  |                                                      |                         |            | NVOICE PARTY   | e Type        |                 | PDA CCA A/C  | DETAILS |                       |                                     |        |
| CF                 | ARGE CODE*                                       | CHARGE DESC.                                         | INVOICE PAR             | TY CODE*   | TYPE           | INVOICE P     | ARIYNAME        | *            |         | GSTIN*                |                                     |        |
| Sele               | ect 🗸                                            | FREIGHT<br>CHARGES                                   | ABCL                    | ~          | F              | ABC LC<br>(IN | DISTICS<br>DIA) | DDL-FAE      | SCL 🗸   | 07AAMFJ88 🗸           | ADD                                 | וו     |
|                    |                                                  |                                                      |                         |            |                |               |                 |              |         |                       |                                     | -      |
|                    |                                                  |                                                      |                         |            |                | harge Type-   |                 |              |         |                       |                                     | -      |
|                    | CHARGE CODE *                                    | CHARGE DESC.                                         | * INVOICE               | PARTY CODE | INVOICE PAR    | TY TYPE *     | INVOICE P       | ARTY NAME*   | PDA CCA | A/C DETAILS*          | G STIN *                            |        |
| 9                  | FRT                                              | FREIGHT CHARG                                        | ES                      | ABCL       | F              |               | ABC LOGIS       | TICS (INDIA) | DDI     | -FABCL-1              | 07AAMFJ8804D1ZB                     |        |
| * Mano             | latory Fields. # Optic                           | onal Fields.                                         |                         |            |                |               |                 |              |         |                       | Save                                | ] -    |
| wit-wite<br>concos | Copyrights © Cor                                 | ntainer Corporation                                  | of India Limite         | d.         |                |               |                 |              |         | Leadership with trust | Powered By TCS Li<br>Version 4.67.6 | imited |

# Step 11-

- After Click on ADD Button selected value will be shown below and now you can add more than one charge types.
- After that click on save button.

| गॅनकॉर<br>oncor    | भारतीय कंटेनर<br>Container<br>(भारत ररकार का उपव | निगम लिमिटेड<br>Corporation<br><sup>(म)</sup> (A Govt.of India U | of India        | Ltd.       |                   |             |               |                 |               |             |                       |                                      |     |
|--------------------|--------------------------------------------------|------------------------------------------------------------------|-----------------|------------|-------------------|-------------|---------------|-----------------|---------------|-------------|-----------------------|--------------------------------------|-----|
|                    |                                                  |                                                                  |                 |            |                   |             |               |                 | Welcome       | EF_NNI      | RANJAN   Role: S      | Terminal ID : DDL   L                | _00 |
|                    |                                                  |                                                                  |                 |            |                   |             |               |                 |               |             |                       |                                      |     |
|                    | c                                                | · · · · · · ·                                                    |                 |            |                   |             |               |                 |               |             |                       |                                      |     |
|                    |                                                  |                                                                  |                 |            |                   | PARTY N     | IAME          |                 |               |             |                       |                                      | 1   |
|                    |                                                  | CHA                                                              |                 |            | FREIGHT           | T FORWAR    | RDER          |                 | EXPOR         | RTER        | SHI                   | IPPING LINE                          |     |
|                    | A M GLO                                          | BAL SERVICES                                                     |                 |            | ABC LOO           | GISTICS (IN | NDIA)         |                 | A & J II      | <b>IPEX</b> | M                     | AERSK A/S                            |     |
|                    |                                                  |                                                                  |                 |            |                   | DETAI       | 15            |                 |               |             |                       |                                      | ł   |
|                    | NO OF 20 FEET                                    | NO OF 4                                                          | 0 FEET          | 0          | GATE WAY P        | ORT CODE    | :             | HAN             | IDLING CODE   |             | LOGIN                 | PDA A/C                              |     |
|                    | 1                                                |                                                                  |                 |            | AG                | с           | -             |                 | 23            |             | Select                | ~                                    | 1   |
|                    |                                                  |                                                                  |                 |            |                   | -           |               |                 |               |             | Ceneer                |                                      | 7   |
|                    |                                                  |                                                                  |                 |            |                   | -Charge     | Туре          |                 |               |             |                       |                                      | ٦   |
| СН                 | ARGE CODE*                                       | CHARGE DESC.                                                     | INVOICE PAR     | TY CODE*   | INVOICE P<br>TYPE | E PARTY     | INVOICE P     | ARTY NAME       | PDA CCA A/C   | DETAILS     | GSTIN *               |                                      |     |
| Sele               | ect 🗸                                            | FREIGHT<br>CHARGES                                               | ABCL            | ~          | F                 |             | ABC LC<br>(IN | GISTICS<br>DIA) | DDL-FAE       | BCL 🗸       | 07AAMFJ88             | ADD                                  |     |
|                    |                                                  |                                                                  |                 |            |                   |             |               |                 |               |             |                       |                                      |     |
| _                  |                                                  |                                                                  |                 |            | Sel               | lected Cha  | arge Type-    |                 |               |             |                       |                                      |     |
| -                  | CHARGE CODE *                                    | CHARGE DESC.                                                     | * INVOIC        | E PARTY CO | DDE* INVO         | DICE PARTY  | Y TYPE *      | INVOICE P       | ARTY NAME*    | PDA CC      | A A/C DETAILS*        | GSTIN *                              | ł   |
| 0                  | FRT                                              | FREIGHT CHARG                                                    | ES              | ABCL       |                   | F           |               | ABC LOGIS       | STICS (INDIA) | DE          | L-FABCL-1             | 07AAMFJ8804D1ZB                      |     |
| Mano               | datory Fields. # Optic                           | onal Fields.                                                     |                 |            |                   |             |               |                 |               |             |                       | Save                                 | ]   |
| itivelit:<br>oncos | Copyrights © Cor                                 | ntainer Corporation                                              | of India Limite | d.         |                   |             |               |                 |               |             | Leadership with trust | Powered By TCS Lir<br>Version 4.67.6 | m   |

# Step 12-

- E-Forwarding Note will be signed & signed PDF will be download
- Selected Charge details will be saved

| Gmail 🔯 IRCTC 📼 Holida<br>जोनकोर<br>Container Cor<br>(भारत सरकार को उपयम) (A | ay 🧭 ICICI 🏮<br>ল নিসিইের<br>rporation of<br>Govtof India Underti | 127.0.0.1:7101 say:<br>E-FORWARDING NOT<br>SIGNED SUCESSFULLY | s<br>E WITH EA NO. EA24070200<br>'. | 001 HAS |                   | s : Search 🤳<br>IRANJAN   Role: | Best books for I         | Lear<br>DDL   Logou  |
|------------------------------------------------------------------------------|-------------------------------------------------------------------|---------------------------------------------------------------|-------------------------------------|---------|-------------------|---------------------------------|--------------------------|----------------------|
|                                                                              |                                                                   |                                                               |                                     |         |                   |                                 |                          | Home                 |
|                                                                              |                                                                   |                                                               | e-Forwarding Note                   |         |                   |                                 |                          |                      |
| EA No.* EA24                                                                 | 07020001                                                          | <ul> <li>Container List</li> </ul>                            |                                     |         | Logged            | in party name* N                | MAERSK A/S               |                      |
|                                                                              |                                                                   |                                                               | PARTY NAME                          |         |                   |                                 |                          |                      |
| CHA                                                                          | Α                                                                 | FI                                                            | REIGHT FORWARDER                    |         | EXPORTER          |                                 | SHIPPING LINI            | E                    |
| A M GLOBAL S                                                                 | SERVICES                                                          | Al                                                            | BC LOGISTICS (INDIA)                |         | A & J IMPEX       |                                 | MAERSK A/S               |                      |
|                                                                              |                                                                   |                                                               | DETAIL S                            |         |                   |                                 |                          |                      |
| NO OF 20 FEET                                                                | NO OF 40 FEET                                                     | GATE                                                          | WAY PORT CODE                       | HA      | NDLING CODE       | LC                              | OGIN PDA A/C             |                      |
| 1                                                                            |                                                                   |                                                               | AGC                                 |         | 23                | Sele                            | ect 🗸                    |                      |
|                                                                              |                                                                   |                                                               |                                     |         |                   |                                 |                          |                      |
| CHARGE CODE* CHAL                                                            |                                                                   |                                                               | Charge Type                         | INV     |                   |                                 | C DETAILS*               | GSTIN *              |
| CHARGE CODE CHAR                                                             |                                                                   | VOICE TAKTI CODE                                              | INVOICETAINTTTTE                    |         |                   | T DA CCA AN                     | C DETAILS                | USIN                 |
|                                                                              |                                                                   |                                                               |                                     |         |                   |                                 |                          |                      |
| CHARGE CODE * CHA                                                            | ARGE DESC. * II                                                   | NVOICE PARTY CODE*                                            | INVOICE PARTY TYPE *                | IN      | VOICE PARTY NAME* | PDA CCA A                       | A/C DETAILS *            | GSTIN *              |
|                                                                              |                                                                   |                                                               |                                     |         |                   |                                 |                          |                      |
| * Mandatory Fields. # Optional Fie                                           | elds.                                                             |                                                               |                                     |         |                   |                                 |                          | Save                 |
| Copyrights © Container                                                       | r Corporation of India                                            | Limited.                                                      |                                     |         |                   | Leadership with t               | Powered By<br>version 4. | TCS Limited<br>68.7. |

# Export e-Booking

#### <u>Step 13-</u>

- After E-Forwarding note now go for booking.
- Enter Container Number
- Now select EA number from LOV
- The system will populate all containers of EA
- Select Gateway Port and Payment Details
- Fill Consignment Details

| Tentainer Co<br>ncor (भारत सरकार का उपक्रम) (म | Govt.of India U | of India Lt | d.<br>                |             |    |                      |                             |          |
|------------------------------------------------|-----------------|-------------|-----------------------|-------------|----|----------------------|-----------------------------|----------|
|                                                |                 |             |                       |             |    | Welcome EF_NNIRAN.   | JAN   Role: S   Terminal IC | DDDE   L |
|                                                |                 |             |                       |             |    |                      |                             |          |
|                                                |                 |             |                       |             |    |                      |                             |          |
|                                                |                 |             |                       |             |    |                      |                             | Home     |
|                                                |                 |             | Export                | Booking     |    |                      |                             |          |
| ontainer * MAIU2407031                         |                 | Shipping    | -                     | Date        |    | Applic               | Export EA2407020001         | *        |
|                                                |                 |             |                       |             |    | Аррис                |                             |          |
| Decking Type *                                 | Normal          |             | Booking               | g Details   | •• | Dawad Tria           | No                          |          |
| Booking Type *                                 | Normal          | <b>•</b>    | RTS Flag*             | NO          | •  | Round Inp            | NO                          | •        |
| Mode of Departure                              | Rail            | •           | Vehicle Owner #       | Select      | ~  | Transport Category # | Select                      | ~        |
| Private Flag *                                 | NO              | ~           | Operator #            | Select      | ~  | Party                | Select                      | ~        |
| Affiliator/3rd Party                           | Select          | ~           | Prefered Gateway Port |             |    | Gateway Port *       | AGC                         |          |
| Destination Gateway Port *                     | Select          | ~           | Final Destination     | DDLAGC      | ~  | Block Flag           | No                          | ~        |
| RT Number #                                    |                 |             | Consolidator #        | Select      | ~  | Priority *           | NORMAL PRIORITY             | ~        |
| GSTIN                                          | 03AAJCM4        | 693D1ZI 🗸   |                       |             |    |                      |                             |          |
|                                                |                 |             | Paymen                | t Details-  |    |                      |                             |          |
| Payment Mode Pre D                             | eposit Accou    | int 🗸       | PDA Type * Central    | <b>v</b>    |    | PDA Account * CP     | DA-SMAI 🗸                   |          |
|                                                |                 |             |                       |             |    |                      |                             |          |
|                                                |                 |             | Consignm              | ent Details |    |                      |                             |          |
|                                                |                 | Conta       | iner                  |             |    |                      |                             |          |
|                                                |                 |             |                       |             |    |                      | -                           |          |

# **<u>Step-14</u>** : Select Flag "Y" of the containers which you want to be proceed

| भारतीय कंटेव<br>Grant Containe<br>भारत सरकार का | नर निग<br>er Co<br>उपक्रम) (A          | ਸ ਜਿਸਿਟੇਡ<br>rporation of<br>. Govt.of India Under | India Ltd.<br><sup>iaking)</sup>                       |                                                 |                  | Welcome EF_NNIRANJ                         | AN   Role: S   Terminal      | D : DDL   Logo |
|-------------------------------------------------|----------------------------------------|----------------------------------------------------|--------------------------------------------------------|-------------------------------------------------|------------------|--------------------------------------------|------------------------------|----------------|
| Affiliator/3rd<br>Destination Gateway<br>RT Nu  | l Party<br>y Port *<br>mber #<br>GSTIN | Select<br>Select<br>03AAJCM4693I                   | <ul> <li>✓</li> <li>✓</li> <li>✓</li> <li>✓</li> </ul> | Prefered Gateway Port                           | LAGC ✓<br>ect ✓  | Gateway Port *<br>Block Flag<br>Priority * | AGC<br>No<br>NORMAL PRIORITY | ×<br>Y •       |
| Payment Mode                                    | Pre D                                  | eposit Account                                     | •                                                      | Payment De<br>PDA Type * Central<br>Consignment | tails<br>Vetails | PDA Account * CPI                          | DA-SMAI 🗸                    |                |
| Number                                          |                                        | Size                                               | Containe<br>Type                                       | er Status                                       | Weightq          | Seal Number                                | Seal Date                    | Flag           |
| MAIU2407031                                     | 20                                     |                                                    | GL                                                     | XLAGC                                           | 13.650           | <u> </u>   1                               | 02-07-2024                   |                |
| Mandatory Fields. #                             | Conditio                               | nal Mandatory Fields                               |                                                        |                                                 |                  |                                            | Save                         | Clear          |

# <u>Step 15-</u>

- Showing amount with container details, GST etc
- And click on Submit button

| 📒 भारतीय         | कंटेनर            | निगम               | लिमिटे  | ड                |            |                |                   |                 |                |                 |                  |                        |                      |         |
|------------------|-------------------|--------------------|---------|------------------|------------|----------------|-------------------|-----------------|----------------|-----------------|------------------|------------------------|----------------------|---------|
| कॉनकॉर<br>Concor | ainer<br>av an ow | ି Corp<br>ଆରେ (A G | oorati  | on of Ind        | lia Ltd.   |                |                   |                 |                |                 |                  |                        |                      |         |
|                  |                   | ,                  |         |                  |            |                |                   |                 | W              | elcome EF_N     |                  | Role: <b>S  </b> Termi | nal ID : DDL         | Logou   |
|                  | _                 | _                  | _       |                  |            |                |                   |                 |                |                 |                  |                        |                      |         |
|                  |                   |                    |         |                  |            |                |                   |                 |                |                 |                  |                        |                      |         |
|                  |                   |                    |         |                  |            |                |                   |                 |                |                 |                  |                        |                      | Home    |
|                  |                   |                    |         |                  |            |                | Dill Mart         |                 |                |                 |                  |                        |                      | - Child |
| Bill Number      | Г                 |                    |         |                  | Bill Typ   | be 🛛           | NRML              | ei              | Bill Date      | 02-07           | -2024            |                        |                      |         |
| Import Export Fl | port Export Flag  |                    |         | Party            | Ī          | MAI MAERSK A/S |                   |                 | SK A/S         |                 |                  |                        |                      |         |
|                  | Shipping Line MAI |                    |         | MAI              |            | MAER           | SK A/S            |                 |                |                 |                  |                        |                      |         |
| Bill Details     |                   |                    |         |                  |            |                |                   |                 |                |                 |                  |                        |                      |         |
| Ctr No           | Ctr<br>Typ        | Ctr<br>Sz          | L/E     | Activity         | Start Date | End Date       | Payable<br>Amount | IG ST<br>Amount | CGST<br>Amount | SG ST<br>Amount | Total<br>Payable | Pay Party<br>Name      | Pay Party<br>PDA A/C | ^       |
| MAIU2407031      | GL                | 20                 | L       | BUSY SEAS        |            |                | 2200.00           | 0.00            | 132.00         | 132.00          | 2464.00          | MAERSK A/              | CPDA-SMAI            |         |
| MAIU2407031      | GL                | 20                 | L       | DATA CHAR        |            |                | 500.00            | 0.00            | 45.00          | 45.00           | 590.00           | MAERSK A/              | CPDA-SMAI            |         |
| MAIU2407031      | GL                | 20                 | L       | DOCUMENT         |            |                | 500.00            | 0.00            | 45.00          | 45.00           | 590.00           | A M GLOBA              | DDL-0023-1           |         |
| MAIU2407031      | GL                | 20                 | L       | EQUIPMEN'        |            |                | 1000.00           | 0.00            | 90.00          | 90.00           | 1180.00          | MAERSK A/              | CPDA-SMAI            |         |
| MAIU2407031      | GL                | 20                 | L       | TRANSPOR         |            |                | 1000.00           | 0.00            | 0.00           | 0.00            | 1000.00          | MAERSK A/              | CPDA-SMAI            | -       |
|                  |                   |                    |         |                  |            |                | Net Payable An    | ount (Rupees)   |                |                 |                  |                        | 23748                | .00     |
|                  |                   |                    |         |                  |            |                | Submi             | t               |                |                 |                  |                        |                      |         |
|                  |                   |                    |         |                  |            |                |                   |                 |                |                 |                  |                        |                      |         |
| Copyrigh         | nts © Co          | ntainer (          | Corpora | tion of India Li | mited.     |                |                   |                 |                |                 | é<br>T           | Powe                   | ered By TCS L        | .imited |
| CONCOR           |                   |                    |         |                  |            |                |                   |                 |                |                 | Leaders          | Nip with trust Ve      | rsion 4.67.6         |         |

# <u>Step 16-</u>

- After submit Bill Details
- Payment Collection fetched

| The second | सिंग के देनर लिगम लिमिटेड<br>Container Corporation of India Ltd.<br>(भारत ल्पकार को उपजम) (A Govt.of India Undertaking) |                                   |                   |                 |                   |                          |                          |  |  |  |
|------------|----------------------------------------------------------------------------------------------------|-----------------------------------|-------------------|-----------------|-------------------|--------------------------|--------------------------|--|--|--|
|            |                                                                                                    |                                   |                   |                 | Welcome EF_N      | NIRANJAN   Role: S   Tei | rminal ID : DDL   Logout |  |  |  |
|            |                                                                                                    |                                   |                   |                 |                   |                          |                          |  |  |  |
| _          |                                                                                                    |                                   |                   |                 |                   |                          |                          |  |  |  |
|            | IAIU2407031 GL 20                                                                                                    |                                   | 1000.0            | 0.00            | 90.00 90.00       | 1180.00 MAERSK A/        | CPDA-SMAI                |  |  |  |
|            | IAIU2407031 GL 20                                                                                                    | L FREIGHT C                       | 12000.0           | 0 0.00          | 720.00 720.00     | 13440.00 MAERSK A/       | CPDA-SMAI 👻              |  |  |  |
|            | Net Payable Amount (Rupees) 23748.00                                                                                    |                                   |                   |                 |                   |                          |                          |  |  |  |
|            | Submit                                                                                                    |                                   |                   |                 |                   |                          |                          |  |  |  |
|            | Submit                                                                                                    |                                   |                   |                 |                   |                          |                          |  |  |  |
|            |                                                                                                    |                                   | Payment C         | ollection       |                   |                          |                          |  |  |  |
|            | Pay Mode Desc                                                                                                    | Party Name                        | PDA Type          | PDA Number      | Inserted Date     | Bank Name                | Amount                   |  |  |  |
|            | PDA ACCOUNT                                                                                                    | A M GLOBAL SERVICES               | L                 | DDL-0023-1      | 02-07-2024        | PDAACCOUNT               | 590.00                   |  |  |  |
|            | PDA ACCOUNT                                                                                                    | MAERSK A/S                        | С                 | CPDA-SMAI       | 02-07-2024        | PDAACCOUNT               | 23158.00                 |  |  |  |
|            |                                                                                                    |                                   |                   |                 |                   |                          |                          |  |  |  |
|            |                                                                                                    |                                   |                   |                 |                   |                          |                          |  |  |  |
|            |                                                                                                    |                                   |                   |                 |                   |                          |                          |  |  |  |
|            | Excess/Short Amount (Re                                                                                                 | upees) 0.00                       |                   | Total Pai       | d Amount (Rupees) | 237                      | 48.00                    |  |  |  |
|            | Amount in Words (R                                                                                                    | Rupees) Rs. Twenty Three Thousand | d Seven Hundred F | orty Eight Only |                   |                          |                          |  |  |  |
|            |                                                                                                    |                                   |                   |                 |                   |                          |                          |  |  |  |
|            |                                                                                                    |                                   | Sav               | /e              |                   |                          |                          |  |  |  |
|            |                                                                                                    |                                   |                   |                 |                   | -                        |                          |  |  |  |
| 1          | Copyrights © Contain                                                                                                    | ner Corporation of India Limited. |                   |                 |                   | TATA                     | wered By TCS Limited     |  |  |  |
| _          |                                                                                                    |                                   |                   |                 |                   | Leadership with trust    | version 4.07.0           |  |  |  |

#### <u>Step 17-</u>

- After Save Payment Collection Details Invoice No., booking No, and Receipt Number is generated.
- Click on Booking No. and Receipt No. to Download Booking and Receipt

| भारतीय कंटेनर निगम लिमिटेड<br>Container Corporation of India Ltd.<br>concos (भारत सरकार का उपक्रम) (A Govt.of India Undertaking) | Welcome EF_NNIRANJAN   Role: S   Terminal ID : DDL   Logout |  |  |  |  |  |  |
|----------------------------------------------------------------------------------------------------|-------------------------------------------------------------|--|--|--|--|--|--|
|                                                                                                    |                                                             |  |  |  |  |  |  |
|                                                                                                    |                                                             |  |  |  |  |  |  |
|                                                                                                    | Home                                                        |  |  |  |  |  |  |
| Inv                                                                                                    | oice Number                                                 |  |  |  |  |  |  |
| IPB00DDLE0000417<br>IPB00DDLE0000418<br>IPB00DDLE0000419                                                                         |                                                             |  |  |  |  |  |  |
| Booking at                                                                                                    | nd Receipt Number                                           |  |  |  |  |  |  |
| Booking Number                                                                                                    | Receipt Number                                              |  |  |  |  |  |  |
|                                                                                                    | RPB00DDLE0000416                                            |  |  |  |  |  |  |
| BKG213                                                                                                    | RPB00DDLE0000417                                            |  |  |  |  |  |  |
|                                                                                                    | RPB00DDLE0000418                                            |  |  |  |  |  |  |
|                                                                                                    |                                                             |  |  |  |  |  |  |
|                                                                                                    |                                                             |  |  |  |  |  |  |
|                                                                                                    |                                                             |  |  |  |  |  |  |
| Copyrights © Container Corporation of India Limited.                                                                             | Leadership with trust Version 4.67.6                        |  |  |  |  |  |  |

# II) Export Empty Booking Workflow

Following are the steps for in e-Filing of ETMS PAN India basis

# 1) Pre-Requisites:

- Step 1: Arrival Permit for Export Empty Container
- Step 2: Filing of Export Application (EA)
- Step 3: Filing of e-Forwarding Note by Shipping Line.

# 2) e-Booking:

Step 4: e-Booking of Export Loaded container.

The process of export empty booking is as follows:

# **Entry Permit for Containers**

#### Step 1-

Login with valid credentials which is provided to the user.

| भारतीय कंटेनर तिगम<br>ठोनकोर<br>(भारत सरकार का उपजम) (A Go | নিসিইঃ<br>oration of India Ltd.<br>vt.of India Undertaking) |                                          |
|------------------------------------------------------------|-------------------------------------------------------------|------------------------------------------|
|                                                            |                                                             |                                          |
|                                                            |                                                             |                                          |
|                                                            | Login Help     Contractor Module Help                       |                                          |
| Copyrights © Container C                                   | orporation of India Limited.                                | Powered By TCS Limited<br>Version 4.65.7 |

#### <u>Step 2-</u>

 Winds ackdet Ranze Ranzes

 Verse event a 3 30000 (A Good al India Ludeanakang)

 Verse event a 3 30000 (A Good al India Ludeanakang)

 Verse event a 3 30000 (A Good al India Ludeanakang)

 Verse event a 3 30000 (A Good al India Ludeanakang)

 Verse event a 3 30000 (A Good al India Ludeanakang)

 Verse event a 3 30000 (A Good al India Ludeanakang)

 Verse event a 3 30000 (A Good al India Ludeanakang)

 Verse event a 3 30000 (A Good al India Ludeanakang)

 Verse event a 3 30000 (A Good al India Ludeanakang)

 Verse event a 3 30000 (A Good al India Ludeanakang)

 Verse event a 3 30000 (A Good al India Ludeanakang)

 Verse event a 3 30000 (A Good al India Ludeanakang)

 Verse event a 3 30000 (A Good al India Ludeanakang)

 Verse event a 3 30000 (A Good al India Ludeanakang)

 Verse event a 3 30000 (A Good al India Ludeanakang)

Navigate using path (Permit -> Container Arrival Permit)

#### Step 3-

- Select Vehicle Owner as CONCOR FMLM and fill all details.
- Click on Save button to go for billing page
- Login party will be Shipping line and only login party PDA can be used

| भारतीय केंटेनर लिगम लिमिटेड<br>Container Corporation of India Ltd.<br>भारत सरकार का उपक्रम) (A Govt.of India Undertaking)<br>Welcome EE NNIRAN IAN I Role: S I Terminal ID : DDP I I court |                 |                |                       |             |         |                 |        |                  |                       |                                      |
|----------------------------------------------------------------------------------------------------|-----------------|----------------|-----------------------|-------------|---------|-----------------|--------|------------------|-----------------------|--------------------------------------|
|                                                                                                    |                 |                |                       |             |         |                 |        | Welcome EF_NNIF  | RANJAN   Role: S      | Terminal ID : DDR   Lo               |
| Upload File D                                                                                                    | ownload Sample  | •              |                       |             |         |                 |        |                  |                       | Home                                 |
|                                                                                                    |                 |                |                       | ENTRY       | PERMIT  | FOR CONTAINERS  | ;      |                  |                       |                                      |
| Vehicle Owner *                                                                                                    | CONCOR F        | MLM ' 🗸        | L/E Flag *            | E           | ~       | Shipping Line * | MAERS  | KA/S             |                       |                                      |
| From Location *                                                                                                    | RTM             | *              | To Location *         | ALBATROSS J | V 🗸     | Customer Name # | SELECT | ED CARGO SERVI   | CES                   | ~                                    |
| I/X Flag *                                                                                                    | E               | ~              | BLK Flag *            | N           | ~       | DO Number       |        |                  |                       |                                      |
| Cons Code #                                                                                                    | Select          | ~              | RT Number #           |             |         | GSTIN           | 06AAJ0 | CM4693D1Z( 🗸     |                       |                                      |
| Operator Code *                                                                                                    | Select          | ~ A            | Affilator/3rd Party * | Select      | ~       |                 |        |                  |                       |                                      |
| Payment Mode*       PDA       Pre-Deposit Account Type # OLocal ORegional @Central         Pre-Deposit Account Type #       OLocal ORegional @Central         Vertice       Vertice        |                 |                |                       |             |         |                 |        |                  |                       |                                      |
| Contair                                                                                                    | ner Number *    | Container      | Size Contai           | ner Type *  | EPC     | Valid Date *    | ODC *  | Container Weight | Factory Distance #    | Transport Cat                        |
| 🕴 🛛 APLI                                                                                                    | J0206241        | 20             | ✓ GENERA              | ~           | 17-06-2 | 2024 23:59 🧰 🛛  | N Y    | 2.400            |                       | ONE WAY EMF                          |
| Mandatory Fields.                                                                                                    | # Conditiona    | I Mandatory Fi | elds.                 |             |         |                 |        | ·                | Save                  | Clear                                |
| Copyright                                                                                                    | s © Container ( | Corporation o  | f India Limited.      |             |         |                 |        |                  | Leadership with trust | Powered By TCS Lin<br>Version 4.65.7 |

# **Bill cum Receipt Details of Container Arrival Permit**

# Step 4-

- Showing Billing Screen with container number and GST amount
- Click on submit button to Save EPC

|                                     |                   |                   |                               | Bill cum Rece               | ipt Details ( | Of Containe | r Arrival                   | Permit                       |                            |                             |                                     | TION                    |
|-------------------------------------|-------------------|-------------------|-------------------------------|-----------------------------|---------------|-------------|-----------------------------|------------------------------|----------------------------|-----------------------------|-------------------------------------|-------------------------|
|                                     | Bill Num          | her BIL 2/        | 106030003                     | Invoice Nu                  | mber[IUP0(    | DERE000     | 0109                        | F                            |                            |                             |                                     |                         |
| Bill Date 2024-06-03 00:00:00 0     |                   |                   | Document Number EPC2406030007 |                             |               |             |                             |                              |                            |                             |                                     |                         |
| Customer Name MAERSK A/S            |                   |                   |                               |                             |               |             |                             |                              |                            |                             |                                     |                         |
| Container<br>Number                 | Container<br>Type | Container<br>Size | Loaded/Empty<br>Flag          | Activity<br>Description     | Start Date    | End Date    | Actual<br>Amount<br>(Rupees | IGST<br>t Amount<br>(Rupees) | CGST<br>Amount<br>(Rupees) | SG ST<br>Amount<br>(Rupees) | Total Payable<br>Amount<br>(Rupees) | Pay<br>Customer         |
| APLU0206241                         | GL                | 20                | E                             | EMPTY<br>MOVEMENT<br>CHARGE |               |             | 300.                        | 00 54.00                     | 0.00                       | 0.00                        | 354.00                              | MAI                     |
| APLU0206241                         | GL                | 20                | Е                             | TRANSPORTATION<br>CHARGES   |               |             | 5300.                       | 0.00                         | 0.00                       | 0.00                        | 5300.00                             | MAI                     |
|                                     |                   |                   |                               |                             |               | TOTAL       | 5600.                       | 00 54.00                     | 0.00                       | 0.00                        | 5654.00                             |                         |
| Net Payable Amount (Rupees) 5654.00 |                   |                   |                               |                             |               |             |                             |                              |                            |                             |                                     |                         |
| eceipt Number                       | RUP00DE           | ERE00001          | 09                            |                             | —Payment      | Collection- |                             | Receipt                      | Date 03-0                  | 6-2024                      |                                     |                         |
| Copyright                           | ts © Contain      | er Corporat       | ion of India Limit            | ed.                         |               |             |                             |                              |                            | Leadersh                    | No with trust Powers                | ed By TCS<br>ion 4.65.7 |

| E EMOC<br>CH<br>E TRANSF<br>CH<br>D00109<br>Customer Name F | MPTY<br>VEMENT<br>LARGE<br>PORTATION<br>ARGES<br>Net Payable A<br>Payr | TOTAL<br>mount (Rupees)<br>nent Collection | 300.00<br>5300.00<br>5600.00    | 54.00<br>0.00<br>54.00                                     | 0.00 0.                                                                 | 00 354.00<br>00 5300.00<br>00 5654.00 | MAI<br>MAI<br>5654.00                                                     |  |  |
|-------------------------------------------------------------|------------------------------------------------------------------------|--------------------------------------------|---------------------------------|------------------------------------------------------------|-------------------------------------------------------------------------|---------------------------------------|---------------------------------------------------------------------------|--|--|
| E TRANSF<br>CHJ<br>200109<br>Customer Name F                | PORTATION<br>ARGES<br>Net Payable A<br>Payr                            | TOTAL<br>mount (Rupees)<br>nent Collection | 5300.00<br>5600.00              | 0.00<br>54.00                                              | 0.00 0.                                                                 | 00 5300.00<br>00 5654.00              | MAI<br>5654.00                                                            |  |  |
| 00109<br>Customer Name F                                    | Net Payable A<br>Payr                                                  | TOTAL<br>mount (Rupees)<br>nent Collection | 5600.00                         | 54.00                                                      | 0.00 0.                                                                 | 00 5654.00                            | 5654.00                                                                   |  |  |
| 00109<br>Customer Name F                                    | Net Payable A<br>Payr                                                  | mount (Rupees)                             |                                 | Receipt Date                                               |                                                                         |                                       | 5654.00                                                                   |  |  |
| 00109<br>Customer Name F                                    | Payr                                                                   | nent Collection                            |                                 | Desciet Data                                               |                                                                         |                                       |                                                                           |  |  |
| Customer Name F                                             |                                                                        |                                            |                                 | Descint Date                                               |                                                                         |                                       |                                                                           |  |  |
| Customer Name F                                             |                                                                        |                                            |                                 | Receipt Date                                               | 03-06-2024                                                              |                                       |                                                                           |  |  |
| Customer Name P                                             |                                                                        |                                            |                                 |                                                            |                                                                         |                                       |                                                                           |  |  |
|                                                             | PDA Type PD                                                            | ANUMBER                                    | Inserted Date                   | Darik Na                                                   | me A                                                                    | mount (Rupees)                        |                                                                           |  |  |
| MAERSK A/S                                                  | C CPDA-SMAI                                                            |                                            | 03-06-2024                      | PDAACCO                                                    | DUNT                                                                    | 5542.00                               |                                                                           |  |  |
| MAERSK A/S                                                  |                                                                        |                                            | 03-06-2024                      |                                                            |                                                                         | 112.0                                 |                                                                           |  |  |
|                                                             |                                                                        |                                            | Total Paid Am                   | ount (Rupees)                                              |                                                                         | 5654.00                               |                                                                           |  |  |
| sand Six Hundred Fifty                                      | Four Only                                                              |                                            |                                 |                                                            |                                                                         |                                       |                                                                           |  |  |
|                                                             | ,                                                                      |                                            |                                 |                                                            |                                                                         |                                       |                                                                           |  |  |
|                                                             |                                                                        | SUBMIT                                     |                                 |                                                            |                                                                         |                                       |                                                                           |  |  |
| Si                                                          | and Six Hundred Fifty                                                  | and Six Hundred Fifty Four Only            | and Six Hundred Fifty Four Only | Total Paid Am<br>and Six Hundred Fifty Four Only<br>SUBMIT | Total Paid Amount (Rupees)<br>and Six Hundred Fifty Four Only<br>SUBMIT | Total Paid Amount (Rupees)            | Total Paid Amount (Rupees) 5654.00 and Six Hundred Fifty Four Only SUBMIT |  |  |

Step 5-

- After submission of previous form Invoice and Receipt with permit details will be displayed.
- Download Permit and Receipts on click Permit Number and Receipt Number.

| भारतीय केंटेनर निगम लिमिटेड<br>कोलकोर<br>container Corporation<br>(मास सरकार का उगरूम) (A Govt of India U | of India Ltd.<br><sub>ndertaking)</sub> | Walcome FF NN                                      | IRAN IAN I Role: S I  | Terminal ID : DDR   Lonout               |
|----------------------------------------------------------------------------------------------------|-----------------------------------------|----------------------------------------------------|-----------------------|------------------------------------------|
|                                                                                                    |                                         |                                                    |                       | Terminario : Dore   Eugoar               |
| -                                                                                                    |                                         |                                                    |                       |                                          |
|                                                                                                    |                                         |                                                    |                       | Home                                     |
|                                                                                                    | Invo<br>[IUP00DERE0000                  | oice Number<br>1108, IUP00DERE0000109]             |                       |                                          |
|                                                                                                    | Permit ar                               |                                                    |                       |                                          |
|                                                                                                    | Permit Number                           |                                                    |                       |                                          |
|                                                                                                    | EPC2406030007                           | <u>RUP00DERE0000108</u><br><u>RUP00DERE0000109</u> |                       |                                          |
|                                                                                                    |                                         |                                                    |                       |                                          |
| Copyrights © Container Corporation                                                                        | of India Limited.                       |                                                    | Leadership with trust | Powered By TCS Limited<br>Version 4.65.7 |

# <u>Step 6-</u>

• Navigate using path (Export ->Export Application Empty)

| _ | Export Application<br>Process                 |                                   |
|---|-----------------------------------------------|-----------------------------------|
|   | Export Application                            |                                   |
|   | Export Application CFS                        | ome to the CONCOR ETMS E-Filing ! |
|   | Export Application<br>Factory                 | t parts                           |
|   | Export Application Empty                      |                                   |
|   | Export Booking                                |                                   |
|   | Job Order Generation                          |                                   |
|   | Cancellation of<br>Nominated Container        |                                   |
|   | <b>Container Nomination</b>                   |                                   |
|   | Container Nomination FAC/CFS                  |                                   |
|   | Container Re-<br>Nomination /<br>Cancellation |                                   |
|   |                                               |                                   |
|   |                                               |                                   |

# **Export Application**

#### <u>Step 7-</u>

- After EPC go through this process.
- Enter Container No or upload file. and select Gateway Port.
- And Submit the details.

| 📒 भारतीय कं              | टेनर निगम लिमिटे                                                        | ड                             |           |                 |                  |                |          |                       |                              |                |      |
|--------------------------|-------------------------------------------------------------------------|-------------------------------|-----------|-----------------|------------------|----------------|----------|-----------------------|------------------------------|----------------|------|
| कॉनकॉर<br>Contair        | ner Corporat<br>গ उपक्रम) (A Govt.of In                                 | ION OT INC<br>dia Undertaking | la Ltd.   |                 |                  |                |          |                       |                              |                |      |
|                          |                                                                         | -                             |           |                 |                  | Welcome El     | F_NNIRA  | NJAN   Role: S        | Terminal ID : D              | DL   Lo        | gou  |
|                          |                                                                         |                               |           |                 |                  |                |          |                       |                              |                |      |
|                          |                                                                         |                               |           |                 |                  |                |          |                       |                              |                |      |
| Lipload File             |                                                                         |                               |           |                 |                  |                |          |                       |                              | Home           |      |
| opioud The               |                                                                         |                               |           | <b>F</b>        | A                |                |          |                       |                              | Tionic         |      |
| Booking Station          | וחס                                                                     |                               | Shinning  |                 | Application      |                |          |                       |                              |                |      |
| Dooking station          |                                                                         |                               |           |                 |                  |                |          |                       |                              |                |      |
| Rail Cum Road            | ail Cum Road Address MALL ROAD, CITY- LUDHIANA, STATE- PUNJAB, COUNTRY- |                               |           |                 |                  |                |          |                       |                              |                |      |
| Final POD                | Select                                                                  | ~                             | First     | t POD Select    | ~                | Gatewa         | y Port*  | Select                | ~                            |                |      |
| Final Clearance          | Select                                                                  | ~                             | Country   | Name            |                  |                |          |                       |                              |                |      |
| Private Flag #           | Select                                                                  | ~                             | Oper      | rator # Select  | ~                | Customer       | r Type # | Select                | ~                            |                |      |
| Affilator/3rd<br>Party # | Select                                                                  | ~                             | Block     | Flag * NO       | ~                | Consol         | idator # | Select                | ~                            |                |      |
| RT Number                |                                                                         |                               | No of Con | tainers 0       |                  | No of Containe | ers (40) | 0                     |                              | 1              | l    |
|                          |                                                                         |                               |           | (20)            |                  |                |          |                       |                              | ·              | 2    |
| 0                        | 1-1 N •                                                                 | De Allered                    | Dete      | Contai          | ners Details     | Langting A     | T        | inht (In Ten)         | 000 51-2                     |                |      |
|                          | tainer Number *                                                         | Do Allocati                   | on Date   | Container Size* | Container Type * | Location       | Tare we  | ignt (in ion)         | ODC Flag                     |                |      |
|                          |                                                                         |                               |           | Select V        | Select V         | Select V       |          |                       | Select                       | ~              |      |
|                          |                                                                         |                               |           |                 |                  |                |          |                       |                              |                | -    |
|                          |                                                                         |                               |           |                 |                  |                |          | •                     |                              | - '            | -    |
| Copyrights @             | © Container Corpora                                                     | tion of India Li              | mited.    |                 |                  |                |          | Leadership with trust | Powered By T<br>Version 4.68 | CS Lim<br>8.7. | ited |

| आरतीय कंटेनर लिगम लिमिटेड<br>Container Corporation of<br>Concos (भारत सरकार का उपक्रम) (A Govt of India Under                                               | India Ltd.<br><sup>aking)</sup> Welcome EF_NNIRANJAN   Role: S   Terminal ID : DDL   Logout                                                                                    |
|----------------------------------------------------------------------------------------------------|----------------------------------------------------------------------------------------------------|
| Upload File                                                                                                    | Home                                                                                                    |
|                                                                                                    | Cyport Application                                                                                                    |
| Booking Station DDL<br>Rail Cum Road<br>Final POD Select<br>Final Clearance Select<br>Private Flag # Select<br>Affilator/3rd<br>Party # Select<br>RT Number | Upload File For Manual Export         Select File       Choose file         EA_UPLOAORRECT.csv         Upload       Fill Records         *       Select         *       Select |
| Container Number * Do                                                                                                    | Weight (In Ton)     ODC Flag       Image: Select     Select     Select       Jia Limited.     Powered By TCS Limited Version 4.68.7.                                           |

| भारतीय कंटेलर लिगम लिमिटेड<br>Container Corporation of Int<br>Streets (भारत सरकार का उपजम) (A Govt of India Undertaking                | tia Ltd.<br>)<br>we                                                                                                    | lcome EF_NNIRANJAN   Role: S   Terminal ID : DDL   Logout |
|----------------------------------------------------------------------------------------------------|----------------------------------------------------------------------------------------------------|-----------------------------------------------------------|
| Upload File                                                                                                    | Export Application                                                                                                    | Home                                                      |
| Booking Station DDL Rail Cum Road Final POD Select Final Clearance Select Private Flag # Select Affilator/3rd Party # Select RT Number | Close Upload File For Manual Export Select File Choose file No file chosen Upload Fill Records File Uploaded Successfully | or Esc Key DUNTRY- t* Select # Select # Select  ) 0       |
| Container Number * Do                                                                                                    | Select     Select     Select       imited.     Imited.     Imited.                                                        | Veight (In Ton) ODC Flag                                  |

#### सिटेंड कॉन्कोर Container Corporation of India Ltd. (भारत सरकार का उपक्रम) (A Govt of India Undertaking)

Final Clearance Country Name Select **~**| \_ | ▲ Private Flag # Select ~ Operator # Select ¥ Customer Type # Select ~ Affilator/3rd Party # Block Flag \* NO ~ Consolidator # Select ~ Select ¥ No of Containers (20) **RT Number** No of Containers (40) 1 -Containers Details-Container Number \* Do Allocation Date Container Size \* Container Type \* Location \* Tare Weight (In Ton) ODC Flag 02-07-2024 MAIU2406284 20 GENERAL VEH/TEST28063 2.4 Ν MAIU2406285 02-07-2024 40 FLAT RACK VEH/TEST28065 5.8 Ν 02-07-2024 MAIU2406288 20 FLAT RACK VEH/TEST28068 2.8 Ν I fully accept the terms & conditions for carriage of cargo in container available on CONCORs Website (www.concorindia.com) or (www.ccilweb.com). The above cargo may be accepted for transportation by CONCOR as per the said terms & conditions.
\* Mandatory Fields. # Conditional Mandatory Fields Save Cancel Nonete concos TATA Powered By TCS Limited Version 4.68.7. Copyrights © Container Corporation of India Limited.

Welcome EF\_NNIRANJAN | Role: S | Terminal ID : DDL | Logout

# <u>Step 8-</u>

- After submit above details EA number is generated.
- Download EA Receipt on click EA Number.

| कॉनको<br>сонсо   | भारतीय कंटेनर लिगम लिभिटेड<br>Container Corporation of India Ltd.<br>(सास सरकार का उपक्रम) (A Govt.of India Undertaking) | Welcome EF_NNIRANJAN   Role: \$   Te | rminal ID : DDR   Logout                |
|------------------|----------------------------------------------------------------------------------------------------|--------------------------------------|-----------------------------------------|
|                  |                                                                                                    |                                      | Home                                    |
|                  | Export Application Number                                                                                                |                                      |                                         |
|                  | Export Application Number                                                                                                |                                      |                                         |
|                  | EA2406030001                                                                                                    |                                      |                                         |
|                  |                                                                                                    |                                      |                                         |
| utrate<br>concor | Copyrights © Container Corporation of India Limited.                                                                     | Leadenship with trust                | owered By TCS Limited<br>Version 4.65.7 |

**NOTE- "**E-Forwarding note" is mandatory before "Booking" otherwise error will be prompted

# e-Forwarding Note

#### <u>Step 9-</u>

- Navigate using path (Export ->E-Forwarding Note)
- Now go Through the E-Forward Note screen before Export Booking

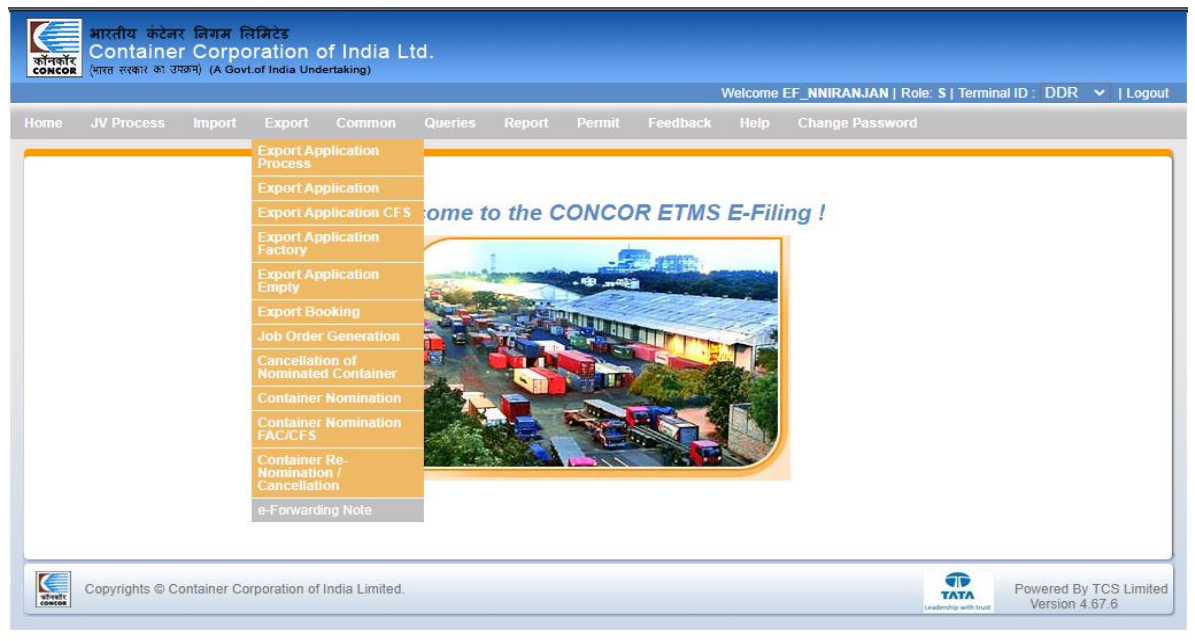

#### Step 10-

- Select EA Number from LOV
- Below details will be fetched on select EA Number

| कॉनकॉर<br>टонсов (भारत सर | र कंटेनर<br>tainer<br>कार का उपढ | লিगम নিमिटेड<br>Corporatio<br>দ্দ) (A Govt.of India | n of India  <br><sup>Undertaking)</sup> | Ltd.    |                     |             |         | Welcome C      |         |           | Role: <b>S</b>   Ter | minal ID : 💶 Logout |
|---------------------------|----------------------------------|-----------------------------------------------------|-----------------------------------------|---------|---------------------|-------------|---------|----------------|---------|-----------|----------------------|---------------------|
|                           |                                  |                                                     |                                         | _       |                     |             |         |                | _       |           |                      | Home                |
| E                         | A No.*                           | EA2406280003                                        | ~ (                                     | Contain | e-Forwar<br>er List | rding Note  |         | Log            | gged in | party nam | e* MAERSI            | < A/S               |
|                           |                                  |                                                     |                                         |         | PART                | Y NAME      |         |                |         |           |                      |                     |
| CHA                       |                                  |                                                     | FREIGHT FORW                            | ARDER   |                     |             | EXPORT  | ER             |         |           | SHIPPING L           | INE                 |
|                           |                                  |                                                     |                                         |         |                     |             |         |                |         |           | MAERSK A             | /S                  |
|                           |                                  |                                                     |                                         |         | DEI                 | TALL C      |         |                |         |           |                      |                     |
| NO OF 2                   | OFFET                            | NO.O                                                | E 40 EEET                               |         | GATE WAY PORT CO    | DE          | на      |                |         |           |                      |                     |
|                           | OTEET                            |                                                     | 401221                                  |         | AKEK                | UL I        |         | 26             |         | ſ         | Select               |                     |
|                           |                                  |                                                     |                                         |         | ANPN                |             |         | 20             |         | l         | Select               |                     |
|                           |                                  |                                                     |                                         |         | Charg               | je Type     |         |                |         |           |                      |                     |
| CHARGE C                  | ODE*                             | CHARGE DESC.                                        | INVOICE PARTY                           | CODE*   | INVOICE PARTY TYPE  | INVOICE PAR | TY NAME | PDA CCA A/C DE | TAILS*  | G         | STIN *               |                     |
| Select                    | ~                                |                                                     | Select                                  | ~       |                     |             |         | Select         | ~       | Select    | •                    | ADD                 |
|                           |                                  |                                                     |                                         |         |                     | 1           |         |                |         |           |                      |                     |
| итинте сорупо             | nis © Co                         | mainer Corporatio                                   | n or mula Limited                       |         |                     |             |         |                |         | Leader    | hip with trust       | Version 4.67.6      |

#### <u>Step 11-</u>

• Select Charge Type and hit "Add" button

| तंनकॉर<br>NCOR (मा | ारतीय कंटेनर<br>Container<br>एस सरकार का उप                                | েলিगम নিमिटेड<br>Corporation of Ir<br>ক্ষ্ম) (A Govt.of India Undertaki | ndia Ltd.              |        |                 |         |           |               |        |                 |                       |
|--------------------|----------------------------------------------------------------------------|-------------------------------------------------------------------------|------------------------|--------|-----------------|---------|-----------|---------------|--------|-----------------|-----------------------|
|                    |                                                                            |                                                                         |                        |        |                 |         |           | Welcome E     | F_NNIR | ANJAN   Role: S | Terminal ID : DDL   L |
|                    |                                                                            |                                                                         |                        |        |                 |         |           |               |        |                 |                       |
|                    | L                                                                          |                                                                         |                        |        |                 |         |           |               | · ·    |                 |                       |
|                    |                                                                            |                                                                         |                        | 1      | PARTY NAME      |         |           |               |        |                 |                       |
| CHA                | CHA FREIGHT FORWARDER EXPORTER SHIPPING LINE                               |                                                                         |                        |        |                 |         |           |               |        |                 |                       |
|                    | MAERSK A/S                                                                 |                                                                         |                        |        |                 |         |           |               |        |                 |                       |
|                    |                                                                            |                                                                         |                        |        | DETAILS         |         |           |               |        |                 |                       |
| NO                 | NO OF 20 FEET NO OF 40 FEET GATE WAY PORT CODE HANDLING CODE LOGIN PDA A/C |                                                                         |                        |        |                 |         |           |               |        |                 |                       |
|                    | 1                                                                          | 1                                                                       |                        | JNPT   |                 |         |           | 26            |        | Select          | ~                     |
|                    |                                                                            |                                                                         |                        |        | Charge Type     |         |           |               |        |                 |                       |
| CHARG              | GE CODE*                                                                   | CHARGE DESC.                                                            | INVOICE PARTY<br>CODE* | INVOID | YPE             | VOICE P | ARTY<br>E | PDA CCA A/C D | ETAILS | GSTIN *         |                       |
| Select             | ~                                                                          | BUSY SEASON RAIL<br>FREIGHT                                             | MAI 🗸                  |        | s N             | IAERSK  | A/S       | DDL-SMA       | -<`♥   | 33AAJCM4€ ✔     | ADD                   |
|                    |                                                                            |                                                                         |                        |        |                 |         |           |               |        |                 |                       |
| CHA                |                                                                            |                                                                         |                        | Selec  | cted Charge Typ | e       | INVOICE   |               | 004.0  |                 |                       |
|                    | BSRF                                                                       | BUSY SEASON RAIL FREIG                                                  | HT MAI                 |        | S               | TPC -   | M         | AERSK A/S     | PDAC   | DDL-SMAI-3      | 33AAJCM4693D1ZF       |
| * Mandator         | Mandatory Fields. Save                                                     |                                                                         |                        |        |                 |         |           |               |        |                 |                       |
| Co                 | pyrights © Co                                                              | ontainer Corporation of India                                           | Limited.               |        |                 |         |           |               |        | TATA            | Powered By TCS Lin    |

#### Step 12-

- After Click on ADD Button selected value will be shown below and now you can add more than one charge types.
- After that click on save button.

| कॉनक<br>ट०मट        | भारतीय कंटेन<br>Container<br>(भारत सरकार का उप | र निग<br>r Co<br>क्रम) (A                            | म लिमिटेड<br>Prporation of li<br>A Govt.of India Undertaki | ndia<br>ng) | Ltd.          |       |             |         |           |       | Welcome EF | _NNIR | ANJAN   Role: S       | Terminal ID : DDL   L | ogout    |
|---------------------|------------------------------------------------|------------------------------------------------------|------------------------------------------------------------|-------------|---------------|-------|-------------|---------|-----------|-------|------------|-------|-----------------------|-----------------------|----------|
|                     |                                                |                                                      |                                                            |             |               |       |             |         |           |       |            |       |                       |                       |          |
| 1                   | ι                                              |                                                      |                                                            |             |               |       |             |         |           |       |            |       |                       |                       |          |
|                     |                                                |                                                      |                                                            |             |               |       | PARTY NAM   | 1E      |           |       |            |       |                       |                       |          |
|                     | CHA                                            |                                                      | FREIGHT                                                    | FORM        | VARDER        |       |             |         | EXPORT    | ER    |            |       | SHIPPING L            | INE                   |          |
|                     | MAERSKA/S                                      |                                                      |                                                            |             |               |       |             |         |           |       |            |       |                       |                       |          |
|                     |                                                |                                                      |                                                            |             |               |       |             |         |           |       |            |       |                       |                       |          |
|                     |                                                |                                                      |                                                            |             |               |       | DETAILS     |         |           |       |            |       |                       |                       |          |
|                     | NO OF 20 FEET                                  |                                                      | NO OF 40 FEET                                              |             | GATE          | WAY P | ORT CODE    |         | HAI       | NDLIN | IG CODE    |       | LOGIN P               | DA A/C                |          |
|                     | 1                                              |                                                      | 1                                                          |             |               | JNF   | т           |         |           | 26    | 6          |       | Select                | ~                     |          |
| _                   |                                                |                                                      |                                                            |             |               |       | Channe Ta   |         |           |       |            |       |                       |                       |          |
|                     |                                                |                                                      |                                                            | IN          | VOICE PARTY   | INVC  | -Charge Typ |         |           | PD    |            | TAILS |                       |                       |          |
| 0                   | HARGE CODE*                                    |                                                      | CHARGE DESC.                                               |             | CODE*         |       | TYPE        |         | NAME      |       | *          |       | GSTIN *               |                       |          |
| Se                  | lect 🗸                                         | BI                                                   | USY SEASON RAIL<br>FREIGHT                                 | M           | Al 🗸          |       | s           | MA      | ERSK A/S  |       | DDL-SMAI-  | •     | 33AAJCM4€ ✔           | ADD                   |          |
| -                   |                                                |                                                      |                                                            |             |               |       |             |         |           |       |            |       |                       |                       | 1        |
|                     | Selected Charge Type                           |                                                      |                                                            |             |               |       |             |         |           |       |            |       |                       |                       |          |
|                     | CHARGE CODE *                                  |                                                      | CHARGE DESC. *                                             |             | INVOICE PARTY | CODE* | INVOICE PA  | RTY TYP | E* INVOIO | CE PA | RTY NAME*  | PDA C | CA A/C DETAILS*       | GSTIN *               |          |
| 9                   | BSRF                                           | BUS                                                  | Y SEASON RAIL FREIG                                        | нт          | MAI           |       | s           |         | I         | MAERS | SK A/S     |       | DDL-SMAI-3            | 33AAJCM4693D1ZF       |          |
| * Ma                | ndatory Fields. # Opt                          | tional F                                             | ields.                                                     |             |               |       |             |         |           |       |            |       |                       | Save                  | <b>_</b> |
| al-matrix<br>concor | Copyrights © Co                                | Copyrights © Container Corporation of India Limited. |                                                            |             |               |       |             |         |           |       |            |       | Leadership with trust |                       |          |

#### Step 13-

- E-Forwarding Note will be signed & signed PDF will be download
- Selected Charge details will be saved

| amin iden fr<br>Container C<br>Stationer Proc | 127<br>providents<br>proporation of<br>Son | 0.0.1:7101 says<br>MAARDING NOTE W<br>HED SUCESSFULLY | /TH EA NO. 64240628000                       | S HAS BEEN          | ANLIAN ( Rose: 5 ) Terrenal | 0   00L   L            |
|-----------------------------------------------|--------------------------------------------|-------------------------------------------------------|----------------------------------------------|---------------------|-----------------------------|------------------------|
|                                               |                                            |                                                       | a Francisco Roda                             |                     |                             | Har                    |
| EA No." EA                                    | 1406280006 👻                               | Container List                                        | ero na organi                                | Logged in           | perty neme" MAERSKA/S       |                        |
|                                               |                                            |                                                       | PARTY NAME                                   |                     |                             |                        |
| CHA                                           | FREIGHT FOR                                | NARDER                                                | 1                                            | XPORTER             | SHIPPING LINE               |                        |
|                                               |                                            |                                                       |                                              |                     | MAERIK A/S                  |                        |
|                                               |                                            |                                                       | DETAILS                                      |                     |                             |                        |
| NO OF 20 FEET                                 | NO-OF 40 FEET                              | GATE WAT                                              | PORT CODE                                    | HANDLING CODE       | LOGIN FOA AIC               |                        |
| 1                                             | 1                                          |                                                       | NPT                                          | 28                  | Select                      | *                      |
|                                               |                                            |                                                       | Charge Type                                  |                     |                             |                        |
| CHARGE CODE" CH                               | ARGE DESC. INVOICE                         | PARTY CODE*                                           | INVOICE PARTY TYPE                           | INVOICE PARTY NAME  | PDA CCA A/C DETAILS*        | GSTIN                  |
| CHARGE CODE + C                               | WARGE DESC.* INVOIC                        | E PARTY CODE"                                         | Selected Charge Type<br>INVOICE PARTY TYPE * | INVOICE PARTY NAME* | PDA CCA A/C DETAILS         | GSTIN                  |
| Investory Freies. # Optional                  | Feede                                      |                                                       |                                              |                     | 0                           | Save                   |
| Copyrights & Contail                          | er Corperation of India Limite             | e.                                                    |                                              |                     | TARA Powered                | By TCS Lin<br>x 4.68.7 |

| भारतीय कंटेनर निगम लिमिटेड<br>कोनकोर<br>Container Corporation of India Ltd.<br>(भारत सरकार का उपलग) (A Govt.of India Undertaking) | Welcome EF_NNIRANJAN   Role: S   Terminal ID : DDR   Logout |
|----------------------------------------------------------------------------------------------------|-------------------------------------------------------------|
|                                                                                                    |                                                             |
|                                                                                                    |                                                             |
|                                                                                                    | Home                                                        |
| e-From                                                                                                    | arding Note Logged in party name* MAERSK A/S                |
| ITEM NAME                                                                                                    | ITEM VALUE                                                  |
|                                                                                                    |                                                             |
| Copyrights © Container Corporation of India Limited.                                                                              | Powered By TCS Limited<br>Version 4.67.6                    |

# **Export e-Booking**

#### <u>Step 14-</u>

- After E-Forwarding note now go for booking.
- Enter Container Number
- Now select EA number from LOV
- Select Gateway Port and Payment Details
- Fill Consignment Details
- Select Flag "Y" of the containers which you want to be proceed
- And click on Save button go for billing page

| भारतीय कंटेनर नि<br>Container C<br>(भारत सरकार का उपक्रम) | गम लिमिटेड<br>orporation<br>(A Govt.of India U | of India Lto      | ł.          |             |             |   |                    |                       |                               |               |
|-----------------------------------------------------------|------------------------------------------------|-------------------|-------------|-------------|-------------|---|--------------------|-----------------------|-------------------------------|---------------|
|                                                           | •                                              |                   |             |             |             |   | Welcome EF_NNIRAN  | JAN   Role: S   1     | Terminal ID : DI              | DR   Lo       |
|                                                           |                                                |                   |             |             |             |   |                    |                       |                               |               |
|                                                           |                                                |                   |             |             |             |   |                    |                       |                               | Home          |
|                                                           |                                                |                   |             | -Export     | Booking     |   |                    |                       |                               |               |
| Container * APLU020624                                    | 1                                              | Shipping<br>Bill  |             |             | Date        |   | Appli              | Export EA2406         | 3030001                       | ~             |
|                                                           |                                                |                   |             | -Booking    | g Details   |   |                    |                       |                               |               |
| Booking Type                                              | * Normal                                       | ~                 |             | RTS Flag *  | No          | ~ | Round Trip         | No                    | ~                             | i l           |
| Mode of Departure                                         | * Rail                                         | ~                 | Vehic       | e Owner #   | Select      | ~ | Transport Category | # Select              | ~                             |               |
| Private Flag                                              | * No                                           | ~                 |             | Operator #  | Select      | ~ | Party              | Select                | ~                             |               |
| Affiliator/3rd Party                                      | Select                                         | ~                 | Prefered Ga | eway Port   |             |   | Gateway Port       | JNPT                  |                               |               |
| Destination Gateway Port                                  | * Select                                       | ~                 | Final D     | estination  | DDRJNPT     | ~ | Block Flag         | No                    | ~                             | 1             |
| RT Number                                                 | #                                              |                   | Con         | solidator # | Select      | ~ | Priority           | NORMAL P              | RIORITY 🗸                     | l l           |
| GSTIN                                                     | 06AAJCM4                                       | 693D1ZC 🗸         |             |             |             |   |                    |                       |                               |               |
|                                                           |                                                |                   |             | -Paymen     | t Details   |   |                    |                       |                               |               |
| Payment Mode Sele                                         | ect                                            | ~                 | PDA Type    | Select      | *           | ] | PDA Account Se     | lect                  | ~                             |               |
|                                                           |                                                |                   |             |             |             |   |                    |                       |                               |               |
| 1                                                         |                                                |                   |             | Consignm    | ent Details |   |                    |                       |                               |               |
|                                                           |                                                | Contai            | ner         |             |             |   |                    |                       |                               |               |
| Copyrights © Contai                                       | iner Corporation                               | of India Limited. |             |             |             |   |                    | Leadership with trust | Powered By To<br>Version 4.65 | CS Lin<br>5.7 |

| कॉनकॉर<br>Container Co<br>(भारत सरकार का उपकम) ( | গল নেনিবের<br>orporation of<br>(A Govt.of India Undert      | India Lt<br><sup>aking)</sup> | d.                   |              |    | Welcome FF NNIRAN. | IAN   Role: S   Terminal | D : DDR I Logou |
|--------------------------------------------------|-------------------------------------------------------------|-------------------------------|----------------------|--------------|----|--------------------|--------------------------|-----------------|
|                                                  |                                                             |                               |                      |              |    |                    |                          | o . Don   Logou |
| Affiliator/3rd Party                             | Select                                                      | ~                             | Prefered Gateway Por | :            |    | Gateway Port *     | JNPT                     |                 |
| Destination Gateway Port *                       | Select                                                      | ~                             | Final Destination    | DDRJNPT      | ~  | Block Flag         | No                       | ~               |
| RT Number #                                      |                                                             |                               | Consolidator #       | Select       | ~  | Priority *         | NORMAL PRIORITY          | Y 🗸             |
| GSTIN                                            | 06AAJCM4693E                                                | 01ZC 🗸                        |                      |              |    |                    |                          |                 |
|                                                  |                                                             |                               | Payme                | nt Details   |    |                    |                          |                 |
| Payment Mode Pre [                               | Deposit Account                                             | •                             | PDA Type * Central   | ~            |    | PDA Account * CP   | PDA-SMAI 🗸               |                 |
|                                                  |                                                             |                               | Consign              | nent Details |    |                    |                          |                 |
|                                                  |                                                             | Cont                          | ainer                |              |    | Seal Number        | Seal Date                | Flag            |
| Number                                           | Size                                                        | Туј                           | be Status            | Weigh        | tq |                    |                          |                 |
| APLU0206241 2                                    | 0                                                           | GL                            | XEJNP                | 2.400        |    |                    | 03-06-2024               | Y V             |
|                                                  |                                                             |                               |                      |              |    |                    |                          |                 |
|                                                  |                                                             |                               |                      |              |    |                    |                          |                 |
|                                                  |                                                             |                               |                      |              |    |                    |                          |                 |
| * Mandatory Fields. # Conditi                    | Mandatory Fields. # Conditional Mandatory Fields Save Clear |                               |                      |              |    |                    |                          |                 |
| Copyrights © Contain                             | Copyrights © Container Corporation of India Limited.        |                               |                      |              |    |                    |                          |                 |

#### <u>Step 15-</u>

- Showing amount with container details, GST etc
- And click on Submit button

| 📒 भारतीय                  | कंटेनर                                               | निगम               | लिमिटेः | ड                             |                     |          |     |                   |                 |                |                |                  |                        |                      |     |
|---------------------------|------------------------------------------------------|--------------------|---------|-------------------------------|---------------------|----------|-----|-------------------|-----------------|----------------|----------------|------------------|------------------------|----------------------|-----|
| तॉनकॉर<br>oncor (भारत सरक | ainer<br>तरका उपव                                    | Corp<br>ल्ल) (A Go | orati   | ON OF INC<br>lia Undertaking) | ia Ltd.             |          |     |                   |                 |                |                |                  |                        |                      |     |
|                           |                                                      |                    |         |                               |                     |          |     |                   |                 | We             | elcome EF_N    | NIRANJAN   F     | Role: <b>S  </b> Termi | nal ID : DDL         | Log |
|                           |                                                      |                    |         |                               |                     |          |     |                   |                 |                |                |                  |                        |                      |     |
|                           |                                                      |                    |         |                               |                     |          |     |                   |                 |                |                |                  |                        |                      | _   |
|                           |                                                      |                    |         |                               |                     |          |     |                   |                 |                |                |                  |                        | H                    | lom |
|                           |                                                      |                    |         |                               | 1                   |          |     | -Bill Mast        | er              | 1              |                |                  |                        |                      | _   |
| Bill Number               |                                                      |                    |         |                               | Bill Typ<br>  Party | e        | NRM | IL                |                 | Bill Date      | 02-07          | -2024            |                        |                      |     |
| ппротт Ехротт на          | 19 IN                                                |                    |         |                               | Shippir             | na Line  | MAI |                   |                 | MAER           | SK A/S         |                  |                        |                      |     |
|                           |                                                      |                    |         |                               |                     |          |     | Dill Data         |                 |                |                |                  |                        |                      |     |
| Ctr No                    | Ctr<br>Typ                                           | Ctr<br>Sz          | L/E     | Activity                      | Start Date          | End Date | •   | Payable<br>Amount | IG ST<br>Amount | CGST<br>Amount | SGST<br>Amount | Total<br>Payable | Pay Party<br>Name      | Pay Party<br>PDA A/C |     |
| MAIU2406286               | GL                                                   | 20                 | E       | BUSY SEAS                     |                     |          |     | 1900.00           | 0.00            | 47.50          | 47.50          | 1995.00          | MAERSK A/              | CPDA-SMAI            |     |
| MAIU2406286               | GL                                                   | 20                 | E       | DATA CHAR                     |                     |          |     | 500.00            | 90.00           | 0.00           | 0.00           | 590.00           | MAERSK A/              | CPDA-SMAI            |     |
| MAIU2406286               | GL                                                   | 20                 | E       | INFRASTRU                     |                     |          |     | 500.00            | 0.00            | 45.00          | 45.00          | 590.00           | MAERSK A/              | CPDA-SMAI            | _   |
| MAIU2406286               | GL                                                   | 20                 | E       | FREIGHT C                     |                     |          |     | 1000.00           | 0.00            | 25.00          | 25.00          | 1050.00          | MAERSK A/              | CPDA-SMAI            | 9   |
| MAIU2406286               | GL                                                   | 20                 | E       | HANDLING                      |                     |          |     | 600.00            | 0.00            | 54.00          | 54.00          | 708.00           | MAERSK A/              | CPDA-SMAI            | -   |
|                           |                                                      |                    |         |                               |                     |          | Net | Payable An        | ount (Rupees)   | )              |                |                  |                        | 5523.                | .00 |
|                           |                                                      |                    |         |                               |                     |          |     | Submi             | t               |                |                |                  |                        |                      |     |
|                           |                                                      |                    |         |                               |                     |          |     |                   |                 |                |                |                  |                        |                      | _   |
| Copyriah                  | Copyrights © Container Corporation of India Limited. |                    |         |                               |                     |          |     |                   |                 |                |                |                  |                        |                      |     |
| CONCOR                    |                                                      |                    |         |                               |                     |          |     |                   |                 |                |                | Leaders          | hip with trust VE      | rsion 4.67.6         |     |

# <u>Step 16-</u>

- After submit Bill Details
- Payment Collection fetched

| भारतीय कंटेनर निगम<br>कॉनकॉर<br>concor<br>(भारत सरकार का उपजम) (A G | े लिमिटेड<br>poration of India<br>Govt.of India Undertaking) | a Ltd.         |                           | Wolcomo F                |                       |                                         |
|---------------------------------------------------------------------|--------------------------------------------------------------|----------------|---------------------------|--------------------------|-----------------------|-----------------------------------------|
|                                                                     |                                                              |                |                           | Welcome E                | r_nnikanjan   kuie. 3 |                                         |
| MAIU2406286 GL 20                                                   |                                                              |                | 600.00 0.                 | 00 54.00 54.0            | 0 708.00 MAERSK       | A/ CPDA-SMAI                            |
| MAI02406286 GL 20                                                   |                                                              |                | Net Payable Amount (Rupee | s)                       | 0 590.00 MAERSK       | 5523.00                                 |
|                                                                     |                                                              |                | Submit                    |                          |                       |                                         |
|                                                                     |                                                              |                | -Payment Collection-      |                          |                       |                                         |
| Pay Mode Desc                                                       | Party Name                                                   | PDA Type       | PDA Number                | Inserted Date            | Bank Name             | Amount                                  |
| PDAACCOUNT                                                          | MAERSK A/S                                                   | с              | CPDA-SMAI                 | 02-07-2024               | PDAACCOUNT            | 5523.00                                 |
| Evenes/Short Amount (Dune                                           |                                                              | 0.00           | т                         | tal Daid (mount (Dungoo) |                       | 5522.00                                 |
| Amount in Words (Rupe                                               |                                                              | d Eive Hundred | Twenty Three Only         | nai Paid Amount (Rupees) |                       | 5525.00                                 |
|                                                                     | No. The mousan                                               |                | Save                      |                          |                       |                                         |
| Copyrights © Container                                              | Corporation of India Limit                                   | ed.            |                           |                          | Leadership with trust | Powered By TCS Limite<br>Version 4.67.6 |

#### <u>Step 17-</u>

• After Save Payment Collection Details Invoice No., booking No, and Receipt Number is generated.

| भारतीय कंटेनर लिगम लिमिटेड<br>Container Corporation of India Ltd.<br>ट्रेजस्टब्स् (भारत सरकार का उपक्रम) (A Govt.of India Undertaking) | Welcome EF_NNIRANJAN   Role: S   Terminal ID : DDR   Logout    |
|----------------------------------------------------------------------------------------------------|----------------------------------------------------------------|
|                                                                                                    |                                                                |
|                                                                                                    | Home                                                           |
| Invo                                                                                                    | ice Number                                                     |
| IUP00                                                                                                    | DERE0000114                                                    |
| Booking ar                                                                                                    | d Receipt Number                                               |
| Booking Number                                                                                                    | Receipt Number                                                 |
| BKG46039                                                                                                    | RUP00DERE0000114                                               |
|                                                                                                    |                                                                |
| Copyrights © Container Corporation of India Limited.                                                                                   | Leadership with trust Powered By TCS Limited<br>Version 4.65.7 |

# <u>Step 18 –</u>

• Click on Booking No. and Receipt No. to Download Booking and Receipt

\*\*\*\*\*\*